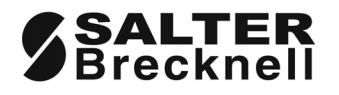

# B220 / B225

# **Counting scales**

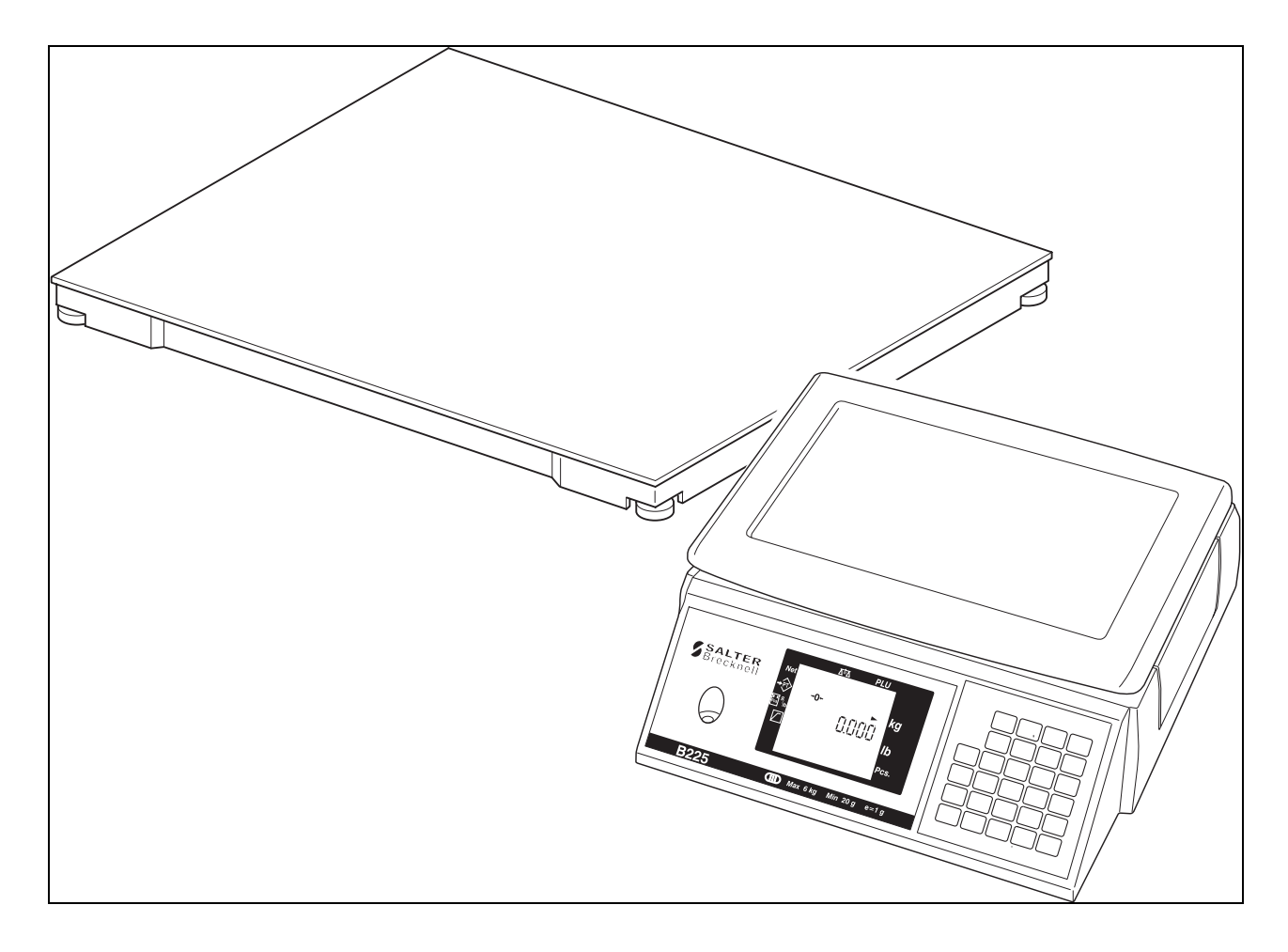

## Service Instructions

#### ©Avery Berkel Limited 2003. All rights reserved.

The information contained herein is the property of Avery Berkel Limited and is supplied without liability for errors or omissions. No part may be reproduced or used except as authorised by contract or other written permission. The copyright and the foregoing restriction on reproduction and use extend to all media in which the information may be embodied.

Avery Weigh-Tronix and Salter Brecknell are trading names of Avery Berkel Limited

#### Trademarks and acknowledgements

Avery, Avery Berkel, Avery Weigh-Tronix are registered trademarks in certain jurisdictions and owned and registered by companies within the Avery Weigh-Tronix Group.

All brands and product names used within this document are trademarks or registered trademarks of their repective holders.

## Contents

page no.

| 1          | Safety                                                       | 5        |
|------------|--------------------------------------------------------------|----------|
| 1.1        | Electrical installation                                      | 5        |
| 1.2        | Risk of electric shock                                       | 5        |
| 1.3        | Additional service precautions                               | 6        |
| 1.4        | Replacing batteries                                          | 6        |
| 1.5        | Safe handling                                                | 6        |
| 1.6        | ESD handling precautions                                     | 6        |
| 2          | Displays and keys                                            | 7        |
| 2.1        | Display                                                      | 7        |
| 2.2        | Keys                                                         | 8        |
| 3          | Configuration                                                | 11       |
| <u> </u>   |                                                              |          |
| 3.1        | Management mode                                              | 11       |
| 3.Z<br>2.2 |                                                              | 12       |
| ა.ა<br>ვ⊿  | Full Service access                                          | 13       |
| 3.4        | Nevigeting the menus                                         | 14       |
| 0.0        | Important: E30 error                                         | 16       |
|            | Important:E200 message                                       | 16       |
|            | Important:Example: Updating your settings in management mode | 16       |
| 3.6        | Configuration summary                                        | 17       |
| 3.7        | Configuration branches                                       | 18       |
| 4          | PC protocol                                                  | 47       |
|            |                                                              |          |
| 5          | Calibration                                                  | 49       |
| E 1        | Normal adjutation procedure                                  | 40       |
| 5.1<br>5.2 | Calibrate Remote platform _ R225 enly                        | 49<br>51 |
| J.Z        | 5.2.1 Full load 5 step calibration                           | 51       |
|            | 5.2.2 Partial load 2 step calibration                        | 52       |
| 5.3        | Aborting calibration                                         | 54       |
| 6          | Diagnostics                                                  | 55       |
|            | 5                                                            |          |
| 6.1        | Status display                                               | 55       |
| 6.2        | Error messages                                               | 56       |
| 7          | Servicing                                                    | 57       |
| 71         | Removing the covers                                          | 57       |
| 7.2        | Installing expansion boards                                  | 58       |
|            | <b>3</b> • • <b>7</b> • • • • • • • • • • • • • • • • • • •  | 00       |

| 8    | 30 kg scales                                                                                                   | 59             |
|------|----------------------------------------------------------------------------------------------------|----------------|
| 8.1  | Stiffener plate                                                                                                | 59             |
| 9    | Exploded diagram                                                                                               | 60             |
| 10   | Wiring / Connections                                                                                           | 63             |
|      |                                                                                                    |                |
| 10.1 | External connections<br>10.1.1 Serial output (Printer / PC connection)<br>10.1.2 External platform (B225 only) | 63<br>63<br>64 |
| 10.2 | Internal connections                                                                                           | 65             |
| Inde | ex                                                                                                    | 67             |

## 1 Safety

### 1.1 Electrical installation

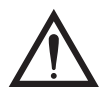

The mains lead must be connected to a supply outlet with a protective earth contact. The electrical supply at the socket outlet must provide over current protection of an appropriate rating.

Pluggable equipment must be installed near an easily accessible socket outlet. Permanently connected equipment must have a readily accessible disconnect device incorporated in the fixed wiring.

For your protection all mains (110V or 230V) equipment used out of doors or in wet or damp conditions should be supplied from a correctly fused source and protected by an approved RCD to BS7071 or BS7288 or BS4293. **IF IN DOUBT SEEK ADVICE FROM A QUALIFIED ELECTRICIAN.** 

### 1.2 Risk of electric shock

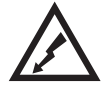

This equipment is powered by a mains voltage which presents an electric shock hazard.

Always completely disconnect the power supply:

- Before removing the machine cover(s).
- Before performing any routine maintenance.
- Before cleaning the machine.

### 1.3 Additional service precautions

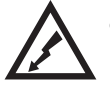

- When the covers are removed, do not apply power to the unit unless specifically instructed to do in this handbook.
- When working on live equipment, exercise great care, use insulated tools and test equipment, and do not work alone.
- When testing or fault finding, exercise extreme care. Ensure that any test equipment used is in good condition and capable of withstanding the existing voltages.
- All tools used must have insulated handgrips. Test probes and jumper leads must be in good condition with adequate insulation. Test probes with claw ends and jumper leads must not have insecure parts that may fail during use.

### 1.4 Replacing batteries

**CAUTION:** RISK OF EXPLOSION IF BATTERY IS REPLACED BY AN INCORRECT TYPE. DISPOSE OF USED BATTERIES ACCORDING TO THE INSTRUCTIONS.

### 1.5 Safe handling

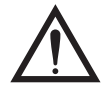

When lifting, moving or supporting the machine, take its weight into consideration.

### 1.6 ESD handling precautions

When handling printed circuit boards and electronic components, observe the following ESD handling precautions:

- Wear an earthed antistatic wrist strap.
- Ensure that all electronic components/boards are stowed appropriately, by use of conductive/antistatic work surfaces and packaging.

## 2 Displays and keys

### 2.1 Display

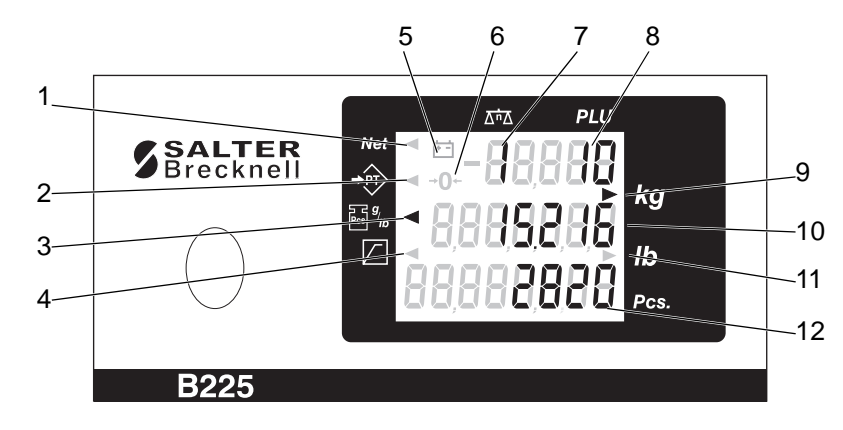

#### Figure 2.1 B225 Display overlay (EU model)

- 1. Net. Indicates an active tare (weight displays net value).
- 2. **PB Tare.** Indicates a keyboard entered tare.
- 3. Piece weight. Weight displayed is the current piece weight.
- 4. **Target (or high limit).** Value displayed in line 2 is the target count, as set by the operator.
- 5. Battery. Scale is operating on battery power.
- 6. Zero. Indicates zero gross weight.
- 7. Display line 1. Current base (platform) number. (1= local, 2=remote)
- 8. Display line 1. Current PLU number.
- 9. **kg.** Weight displayed is in kg.
- 10. Display line 2. Weight display.
- 11. **Ib.** Weight displayed is in lb.
- 12. Display line 3. Count / total value.

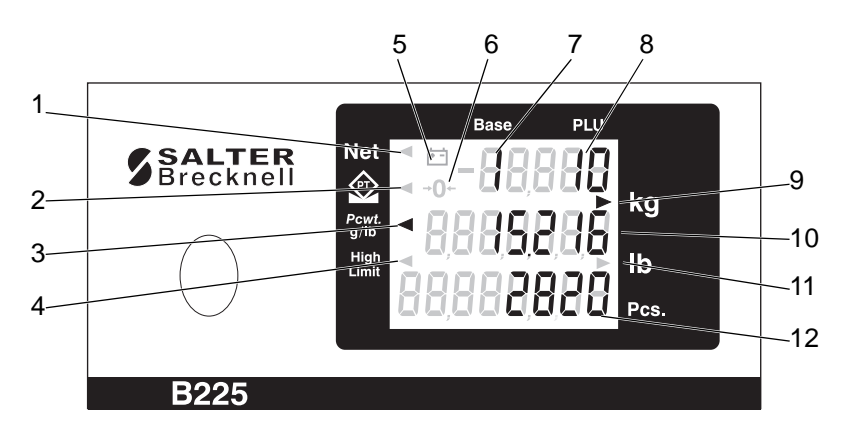

Figure 2.2 B225 Display overlay (USA model)

### 2.2 Keys

|            | *          |                  | PLU 2              | PLU 3                   |
|------------|------------|------------------|--------------------|-------------------------|
|            | $\bigcirc$ | PLU <sub>4</sub> | PLU 5              | PLU                     |
|            | kg/lb      | 7                | 8                  | 9                       |
| Pcs        | -T-        | 4                | 5                  | 6                       |
|            | -0-        | 1                | 2                  | 3                       |
| <u>ا/ل</u> | CE         | 0                | $\overline{\cdot}$ | $\Delta \dot{n} \Delta$ |
|            |            |                  |                    |                         |

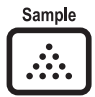

Sample. Calculate piece weight from a sample quantity.

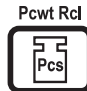

Piece weight. Set / view piece weight value.

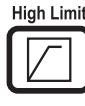

Check / High Limit. Set / view the count target value.

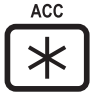

Total/ Accumulate. View total / add current count to stored total.

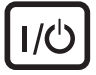

Sleep / Reset. On/off, reset or display test button.

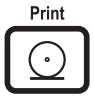

Print. Print the current weight.

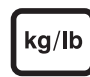

Unit select. Select between Ib or kg as the displayed unit of weight.

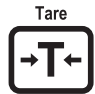

Tare. Set a tare value.

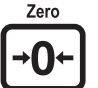

Clear

Base

Zero. Zero the scale.

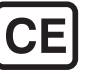

CE. Clear / Cancel.

<u>∆n</u>∆ I

Base. Dual platform scales - select active platform.

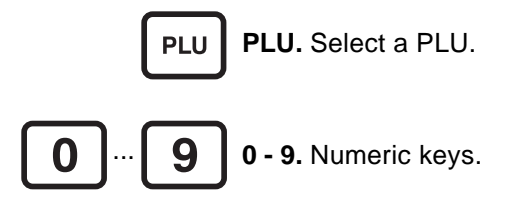

## 3 Configuration

#### WARNING:

Incorrect configuration can render the scale inoperable and in such cases the only remedy is to reload the configuration file, this will require the scale to be returned to the appropriate service support centre with this facility.

There are three levels of configuration access:

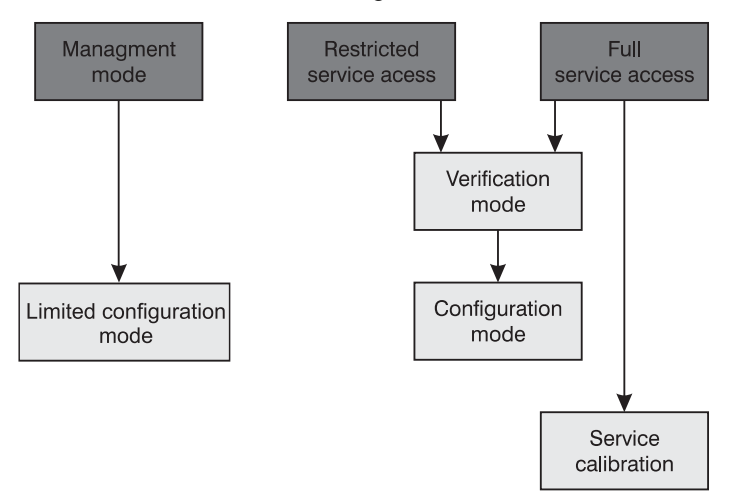

Each level of access offers a varying number of features to configure the scale.

### 3.1 Management mode

This mode allows limited configuration of the scale, with the low level features locked out.

#### To enter management mode:

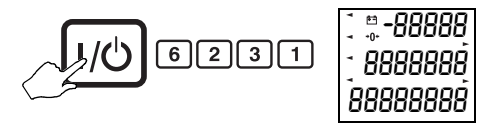

#### To exit management mode:

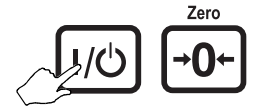

Note: If you do not exit management mode correctly you will see an E 30 error message.

#### E200 error.

Some changes to configuration will cause the scale to bleep rapidly and display an E200 error for up to 10 seconds. This happens whilst the scale updates its configuration files, and is a normal part of its operation.

#### 3.2 Restricted service access

A greater level of configuration than management mode, this option will also allow you to view all of the scales configuration.

Some aspects of the configuration will be read only (can be edited in full service mode only - see page 17, if you attempt to change these configurations you will see an error message (E152).

#### Enter restricted service access:

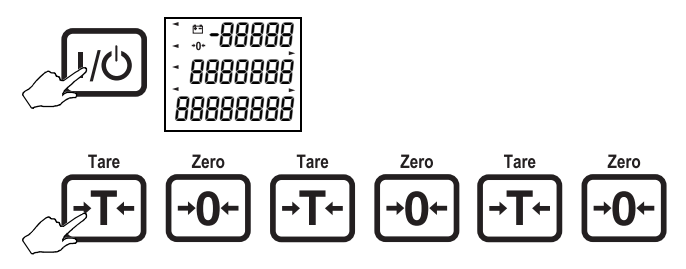

The scale will now be in verification mode (see page 14).

#### Exit restricted service access

#### To exit restricted service access:

Press and hold the reset key until a double bleep is heard. The display will show all segments and then return to normal mode

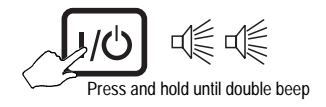

Note: If you do not exit service mode correctly you will see an E 30 error message.

#### E200 error.

Some changes to configuration will cause the scale to bleep rapidly and display an E200 error for up to 10 seconds. This happens whilst the scale updates its configuration files, and is a normal part of its operation.

#### 3.3 Full service access

This will give full access to the scales configuration.

- 1. Unplug the scale from the power supply.
- 2. Break the security seal and carefully remove the blanking plate.

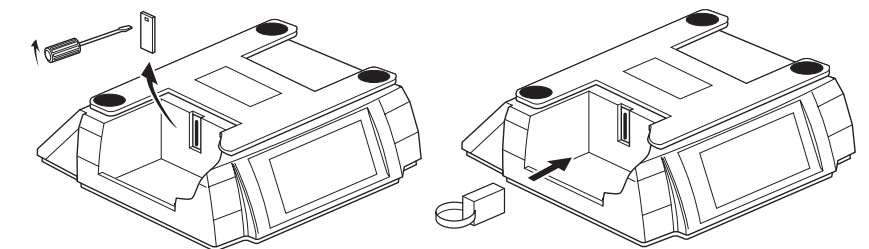

- 3. Plug the service tool (part number 18165-140) into the side of the scale.
- 4. Replace the weighplate and re-connect the power supply. The scale will now be in verification mode (see page 14).
- 5. To go to the configuration menus:

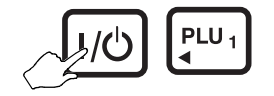

#### Exit full service access

For the **service tool only**: Remove the service tool, then press the reset button.

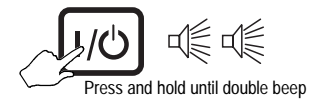

**CAUTION:** If using the service download tool you will need to disconnect the power supply BEFORE removing the tool. Failure to do so could damage the service download tool electronics.

Note: If you do not exit service mode correctly you will see an E 30 error message.

#### E200 error.

Some changes to configuration will cause the scale to bleep rapidly and display an E200 error for up to 10 seconds. This happens whilst the scale updates its configuration files, and is a normal part of its operation.

#### 3.4 Verification mode

Verification mode will display the weight to four decimal places, and zero tracking will be disabled.

#### To go to the configuration menus:

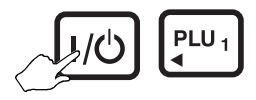

If you need to return to verification mode at any time, press:

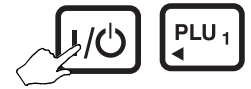

#### 3.5 Navigating the menus

Each configuration setting consists of a value and a location, the location consists of a Branch number and a Sub-branch number

#### Access and navigation

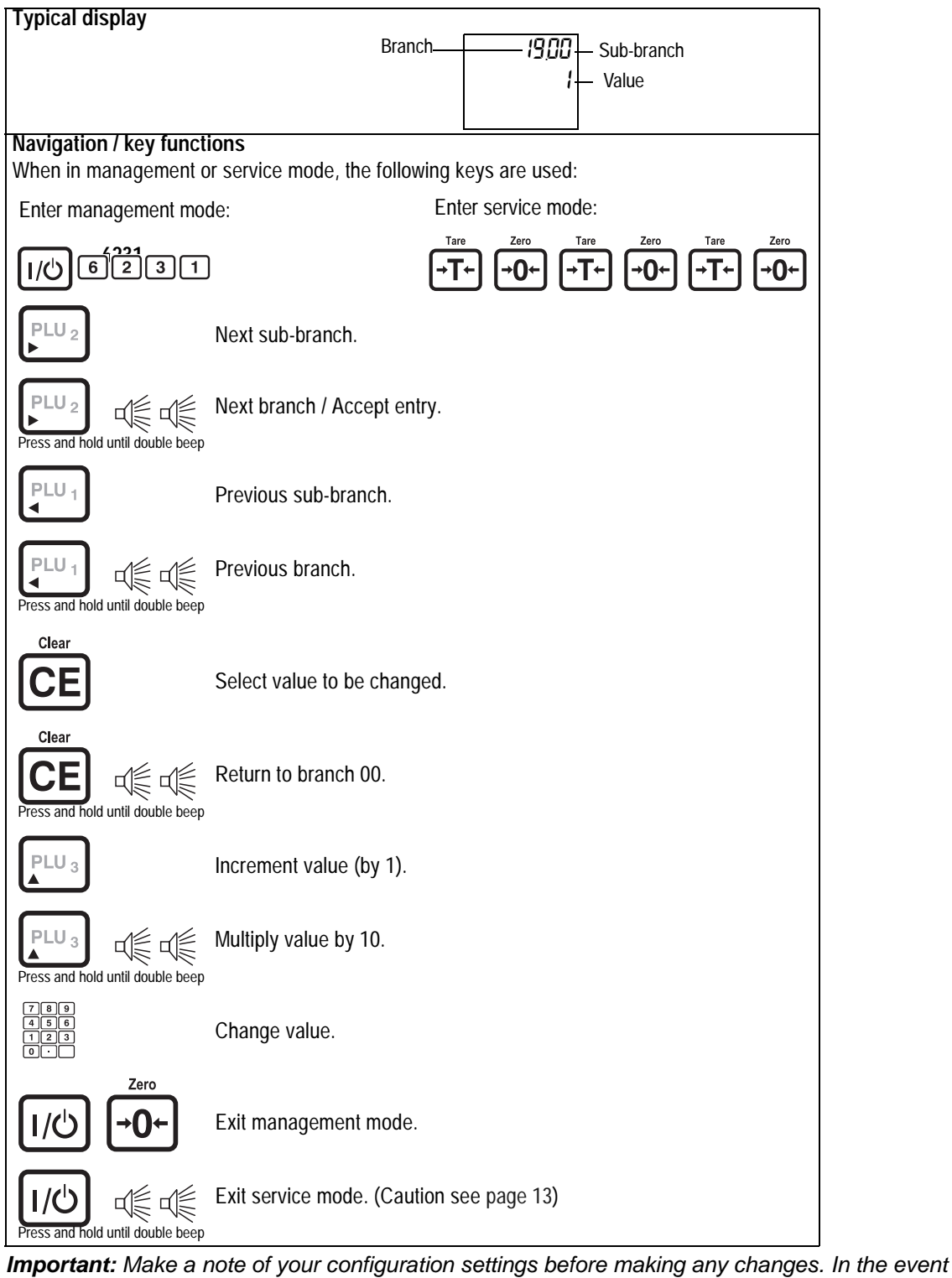

of a mistake you can then easily return to the previous configuration.

00

### E30 error.

If you do not exit management mode correctly you will see an E30 error message. See page 56 for error message details.

#### E200 message

Some changes to configuration will cause the scale to bleep rapidly and display an E200 error for up to 10 seconds. This happens whilst the scale updates its configuration files, and is a normal part of its operation.

### Example: Updating your settings in management mode

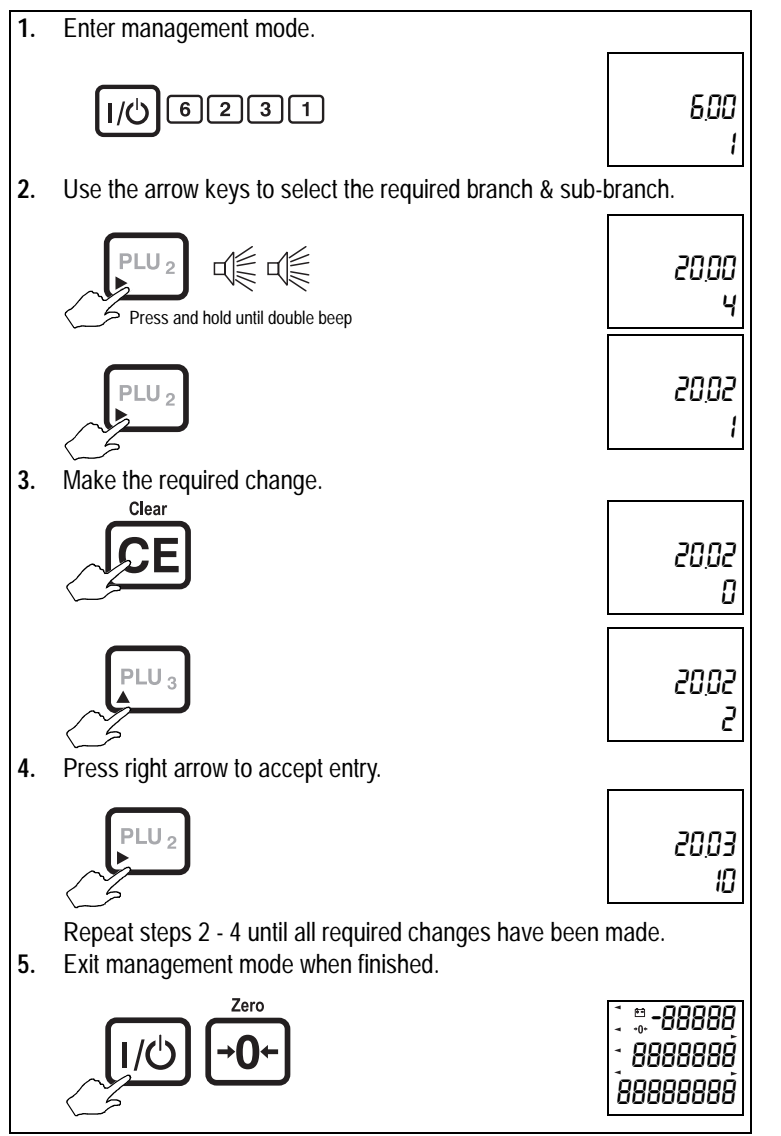

### 3.6 Configuration summary

The following is a summary table detailing the configuration options available. See section 3.7, *Configuration branches* for more details

| Manager<br>access<br>(Test C) | Restricted<br>access<br>(T0 T0 T0)<br>*=Read only | Full access<br>(Tool Rqd) | Description                          | Notes     |  |
|-------------------------------|---------------------------------------------------|---------------------------|--------------------------------------|-----------|--|
|                               |                                                   |                           |                                      |           |  |
|                               | 00*                                               | 00*                       | Edit counter                         |           |  |
|                               | 4*                                                | 4                         | Remote platform<br>capacity          | B225 Only |  |
|                               | 05*                                               | 05                        | Typical weighing<br>configurations   |           |  |
| 06**                          | 06*                                               | 06                        | Weighing functionality               |           |  |
|                               | 07*                                               | 07                        | Weighing limits                      |           |  |
|                               | 08*                                               | 08                        | Gravity compensation                 |           |  |
|                               | 09*                                               | 09                        | Weight display                       |           |  |
| 19                            | 19                                                | 19                        | Bleeper functions                    |           |  |
| 20                            | 20                                                | 20                        | Power saving                         |           |  |
| 29                            | 29                                                | 29                        | Key press duration                   |           |  |
| 36                            | 36                                                | 36                        | Serial port set up                   | B225 Only |  |
| 38                            | 38                                                | 38                        | Printer formats                      | B225 Only |  |
|                               | 60                                                | 60                        | Tares                                |           |  |
| 61                            | 61                                                | 61                        | Sampling                             | B225 Only |  |
| 64                            | 64                                                | 64                        | Remote platform filter               | B225 Only |  |
|                               | 65*                                               | 65                        | Remote platform, calibration config. | B225 Only |  |
| 100+                          | 100+                                              | 100+                      | PLUs                                 |           |  |
|                               |                                                   | CAL                       | Calibration sequence                 |           |  |

\*\* =Some sub-branches will not be present

*Note:* For older application block versions (0-5-0 or earlier) some branches or sub-branches are not available.

## 3.7 Configuration branches

### Scale divisions

Several of the management mode settings require the entry of a value in divisions. These are a unit of measure of the scale's weighing resolution.

Example:

| Typical 30,000 division scale |                         |  |  |  |  |  |  |
|-------------------------------|-------------------------|--|--|--|--|--|--|
| Weighing capacity             | Division size (1 div =) |  |  |  |  |  |  |
| 6kg                           | 0.2g (0.0002kg)         |  |  |  |  |  |  |
| 15kg                          | 0.5g (0.0005kg)         |  |  |  |  |  |  |
| 30kg                          | 1g (0.001kg)            |  |  |  |  |  |  |

### Branch 0 - Edit counter

| Sub-branch            | Value                                                                                          |
|-----------------------|------------------------------------------------------------------------------------------------|
| 00 -Default user mode | This counter is automatically incremented whenever the product configuration has been altered. |

### Branches 4 & 5 - scale capacity

- Branch 4 Remote platform capacity (B225 only)
- Branch 5 Local platform capacity

When configuring the capacities, the following sub-branches apply.

| Sub-branch                                                                                                    | Value                                                                               | Notes                                                                                                    |  |  |  |  |
|----------------------------------------------------------------------------------------------------|-------------------------------------------------------------------------------------|----------------------------------------------------------------------------------------------------|--|--|--|--|
| 00 - Primary capacity - range 1.                                                                                                    | 3000 - 99990.<br>(see example tables page 21 &<br>page 23)                          | The number of weighing divisions is the<br>capacity divided by the increment. The<br>Maximum number of weighing divisions is |  |  |  |  |
| 01 - NOT AVAILABLE                                                                                                    | SET TO 0                                                                            | 30000.                                                                                                    |  |  |  |  |
| 02 - NOT AVAILABLE                                                                                                    | SET TO 0                                                                            | E.g Capacity = 30000                                                                                                    |  |  |  |  |
| 03 - Increment. Configures the displayed<br>increment for weight readings. (i.e.<br>The last 1 or 2 digits of the weight<br>reading | 0 - x1<br>1 - x2<br>2 - x5<br>3 - x10                                               | Increment = x5<br>No Divisions = 10000 = OK<br>Capacity = 60000<br>Increment = x1<br>No Divisions = 60000 = NOT OK           |  |  |  |  |
| 04 - Decimal places. The number of decimal places to which the weight will be displayed.                                            | 0 - (e.g. 123456)<br>1 - (e.g. 12345.6)<br>2 - (e.g. 1234.56)<br>3 - (e.g. 123.456) |                                                                                                    |  |  |  |  |
| 05 - Units. Select the weighing units                                                                                               | 0 - g<br>1 - kg<br>128 - oz<br>129 - Ib (decimal Ib)                                |                                                                                                    |  |  |  |  |
| 06 - Secondary capacity - range 1.<br>For dual capacity machines.                                                                   | 3000 - 99990<br>(see example tables page 21 &<br>page 23)                           | For secondary capacity machines, the weighing units and increment will be automatically selected.                            |  |  |  |  |
| 07 - NOT AVAILABLE                                                                                                    | SET TO 0                                                                            | I.E. If the primary capacity has metric units,                                                                               |  |  |  |  |
| 08 - NOT AVAILABLE                                                                                                    | SET TO 0                                                                            | equivalents, and vice versa.                                                                                                 |  |  |  |  |
| 09 - NOT AVAILABLE                                                                                                    | SET TO 0                                                                            |                                                                                                    |  |  |  |  |
| 10 - Suppress trailing zero<br>FOR USA USE ONLY                                                                                     | NORMALLY 0<br>FOR USA USE ONLY                                                      | See tables on page 21 & page 23                                                                                              |  |  |  |  |
| 11 - NOT AVAILABLE                                                                                                    | SET TO 0                                                                            |                                                                                                    |  |  |  |  |
| 12 - Tare range. Enter the valid tare range for the machine.                                                                        | 0-200.<br>= % scale capacity / 2<br>e.g. 100 = 50%<br><b>200 = 100%</b>             |                                                                                                    |  |  |  |  |

#### Branch 4 - Remote platform capacity -example configurations

**Note:** If you enter an incorrect value for these configurations you will see an E 30 or E35 error - re-enter the correct values.

|                                        |       |    |    | Sub-b | ranch | numb | ers   |    |    |    |    |    |     |
|----------------------------------------|-------|----|----|-------|-------|------|-------|----|----|----|----|----|-----|
| Capacity                               | 00    | 01 | 02 | 03    | 04    | 05   | 06    | 07 | 08 | 09 | 10 | 11 | 12  |
| Single capacity                        |       |    |    |       |       |      |       |    |    |    |    |    |     |
| 20 lb x 0.002 lb                       | 20000 | 0  | 0  | 1     | 3     | 129  | 0     | 0  | 0  | 0  | 0  | 0  | 200 |
| 40 lb x 0.005 lb                       | 40000 | 0  | 0  | 2     | 3     | 129  | 0     | 0  | 0  | 0  | 0  | 0  | 200 |
| 60 lb x 0.01 lb                        | 6000  | 0  | 0  | 0     | 2     | 129  | 0     | 0  | 0  | 0  | 0  | 0  | 200 |
| 120 lb x 0.02 lb                       | 12000 | 0  | 0  | 1     | 2     | 129  | 0     | 0  | 0  | 0  | 0  | 0  | 200 |
| 600 lb x 0.1 lb                        | 6000  | 0  | 0  | 0     | 1     | 129  | 0     | 0  | 0  | 0  | 0  | 0  | 200 |
| 1200 lb x 0.2 lb                       | 12000 | 0  | 0  | 1     | 1     | 129  | 0     | 0  | 0  | 0  | 0  | 0  | 200 |
| 3000 lb x 0.5 lb                       | 30000 | 0  | 0  | 2     | 1     | 129  | 0     | 0  | 0  | 0  | 0  | 0  | 200 |
| 5000 lb x 1 lb                         | 5000  | 0  | 0  | 0     | 0     | 129  | 0     | 0  | 0  | 0  | 0  | 0  | 200 |
| 6000 lb x 1 lb                         | 6000  | 0  | 0  | 0     | 0     | 129  | 0     | 0  | 0  | 0  | 0  | 0  | 200 |
| 12000 lb x 2 lb                        | 12000 | 0  | 0  | 1     | 0     | 129  | 0     | 0  | 0  | 0  | 0  | 0  | 200 |
| 12000 lb x 5 lb                        | 12000 | 0  | 0  | 2     | 0     | 129  | 0     | 0  | 0  | 0  | 0  | 0  | 200 |
| Dual capacity                          |       |    |    |       |       |      |       |    |    |    |    |    |     |
| 10 kg x 0.002 kg /<br>20 lb x 0.002 lb | 10000 | 0  | 0  | 1     | 3     | 1    | 20000 | 0  | 0  | 0  | 0  | 0  | 200 |
| 15 kg x 0.002 kg /<br>40 lb x 0.005 lb | 15000 | 0  | 0  | 1     | 3     | 1    | 40000 | 0  | 0  | 0  | 0  | 0  | 200 |
| 30 kg x 0.005 kg /<br>60 lb x 0.01 lb  | 30000 | 0  | 0  | 2     | 3     | 1    | 60000 | 0  | 0  | 0  | 0  | 0  | 200 |
| 60 kg x 0.01 kg /<br>120 lb x 0.02 lb  | 6000  | 0  | 0  | 0     | 2     | 1    | 12000 | 0  | 0  | 0  | 0  | 0  | 200 |
| 150 kg x 0.02 kg /<br>300 lb x 0.05 lb | 15000 | 0  | 0  | 1     | 2     | 1    | 30000 | 0  | 0  | 0  | 0  | 0  | 200 |
| 300 kg x 0.05 kg /<br>600 lb x 0.1 lb  | 30000 | 0  | 0  | 2     | 2     | 1    | 60000 | 0  | 0  | 0  | 0  | 0  | 200 |
| 600 kg x 0.1 kg /<br>1200 lb x 0.2 lb  | 6000  | 0  | 0  | 0     | 1     | 1    | 12000 | 0  | 0  | 0  | 0  | 0  | 200 |
| 1000 kg x 0.2 kg /<br>2000 lb x 0.5 lb | 10000 | 0  | 0  | 1     | 1     | 1    | 20000 | 0  | 0  | 0  | 0  | 0  | 200 |
| 1500 kg x 0.2 kg /<br>3000 lb x 0.5 lb | 15000 | 0  | 0  | 1     | 1     | 1    | 30000 | 0  | 0  | 0  | 0  | 0  | 200 |
| 6000 kg x 1 kg /<br>12000 lb x 2 lb    | 6000  | 0  | 0  | 0     | 0     | 1    | 12000 | 0  | 0  | 0  | 0  | 0  | 200 |
| 6000 kg x 2 kg /<br>12000 lb x 5 lb    | 6000  | 0  | 0  | 1     | 0     | 1    | 12000 | 0  | 0  | 0  | 0  | 0  | 200 |
| 20 lb x 0.002 lb /<br>10 kg x 0.001 kg | 20000 | 0  | 0  | 1     | 3     | 129  | 10000 | 0  | 0  | 0  | 0  | 0  | 200 |
| 40 lb x 0.005 lb /<br>15 kg x 0.002 kg | 40000 | 0  | 0  | 2     | 3     | 129  | 15000 | 0  | 0  | 0  | 0  | 0  | 200 |
| 60 lb x 0.01 lb /<br>30 kg x 0.005 kg  | 60000 | 0  | 0  | 3     | 3     | 129  | 30000 | 0  | 0  | 0  | 1  | 0  | 200 |

| Sub-branch numbers                     |       |    |    |    |    |     |       |    |    |    |    |    |     |
|----------------------------------------|-------|----|----|----|----|-----|-------|----|----|----|----|----|-----|
| Capacity                               | 00    | 01 | 02 | 03 | 04 | 05  | 06    | 07 | 08 | 09 | 10 | 11 | 12  |
| 120 lb x 0.02 lb /<br>60 kg x 0.01 kg  | 12000 | 0  | 0  | 1  | 2  | 129 | 6000  | 0  | 0  | 0  | 0  | 0  | 200 |
| 600 lb x 0.1 lb /<br>300 kg x 0.05 kg  | 60000 | 0  | 0  | 3  | 2  | 129 | 30000 | 0  | 0  | 0  | 1  | 0  | 200 |
| 1200 lb x 0.2 lb /<br>600 kg x 0.1 kg  | 12000 | 0  | 0  | 1  | 1  | 129 | 6000  | 0  | 0  | 0  | 0  | 0  | 200 |
| 3000 lb x 0.5 lb /<br>1500 kg x 0.2 kg | 30000 | 0  | 0  | 2  | 1  | 129 | 15000 | 0  | 0  | 0  | 0  | 0  | 200 |
| 5000 lb x 1 lb /<br>2000 kg x 0.5 kg   | 50000 | 0  | 0  | 3  | 1  | 129 | 20000 | 0  | 0  | 0  | 1  | 0  | 200 |
| 5000 lb x 1 lb /<br>2500 kg x 0.5 kg   | 50000 | 0  | 0  | 3  | 1  | 129 | 25000 | 0  | 0  | 0  | 1  | 0  | 200 |
| 6000 lb x 1 lb /<br>3000 kg x 0.5kg    | 60000 | 0  | 0  | 3  | 1  | 129 | 30000 | 0  | 0  | 0  | 1  | 0  | 200 |
| 12000 lb x 2 lb /<br>6000 kg x 1 kg    | 12000 | 0  | 0  | 1  | 0  | 129 | 6000  | 0  | 0  | 0  | 0  | 0  | 200 |
| 12000 lb x 5 lb /<br>6000 kg x 2 kg    | 12000 | 0  | 0  | 2  | 0  | 129 | 6000  | 0  | 0  | 0  | 0  | 0  | 200 |

#### Branch 5 - Local platform capacity - example configurations

Full service access only

*Note:* If you enter an incorrect value for these configurations you will see an E 30 or E35 error - re-enter the correct values.

|                                         | Sub-branch numbers |    |    |    |    |     |        |    |    |    |    |    |     |
|-----------------------------------------|--------------------|----|----|----|----|-----|--------|----|----|----|----|----|-----|
| Capacity                                | 00                 | 01 | 02 | 03 | 04 | 05  | 06     | 07 | 08 | 09 | 10 | 11 | 12  |
| Single capacity                         |                    |    |    |    |    |     |        |    |    |    |    |    |     |
| 6 kg x 0.0002 kg                        | 60000              | 0  | 0  | 1  | 4  | 1   | 0      | 0  | 0  | 0  | 0  | 0  | 200 |
| 6 kg x 0.001 kg                         | 6000               | 0  | 0  | 0  | 3  | 1   | 0      | 0  | 0  | 0  | 0  | 0  | 200 |
| 12 kg x 0.002 kg                        | 12000              | 0  | 0  | 1  | 3  | 1   | 0      | 0  | 0  | 0  | 0  | 0  | 200 |
| 15 kg x 0.0005 kg                       | 150000             | 0  | 0  | 2  | 4  | 1   | 0      | 0  | 0  | 0  | 0  | 0  | 200 |
| 15 kg x 0.002 kg                        | 15000              | 0  | 0  | 1  | 3  | 1   | 0      | 0  | 0  | 0  | 0  | 0  | 200 |
| 30kg x 0.001 kg                         | 30000              | 0  | 0  | 0  | 3  | 1   | 0      | 0  | 0  | 0  | 0  | 0  | 200 |
| 30kg x 0.005 kg                         | 30000              | 0  | 0  | 3  | 3  | 1   | 0      | 0  | 0  | 0  | 0  | 0  | 200 |
| 15 lb x 0.0005 lb                       | 150000             | 0  | 0  | 2  | 4  | 129 | 0      | 0  | 0  | 0  | 0  | 0  | 200 |
| 30 lb x 0.001 lb                        | 30000              | 0  | 0  | 0  | 3  | 129 | 0      | 0  | 0  | 0  | 0  | 0  | 200 |
| 60 lb x 0.002 lb                        | 60000              | 0  | 0  | 1  | 3  | 129 | 0      | 0  | 0  | 0  | 0  | 0  | 200 |
| Dual capacity                           |                    | •  |    |    |    |     |        |    |    |    |    |    |     |
| 15 lb x 0.0005 lb /<br>6 kg x 0.0002 kg | 150000             | 0  | 0  | 2  | 4  | 129 | 60000  | 0  | 0  | 0  | 0  | 0  | 200 |
| 30 lb x 0.001 lb /<br>15 kg x 0.0005 kg | 30000              | 0  | 0  | 0  | 3  | 129 | 15000  | 0  | 0  | 0  | 0  | 0  | 200 |
| 60 lb x 0.002 lb /<br>30 kg x 0.001 kg  | 60000              | 0  | 0  | 1  | 3  | 129 | 30000  | 0  | 0  | 0  | 0  | 0  | 200 |
| 6 kg x 0.0002 kg /<br>12 lb x 0.0005 lb | 60000              | 0  | 0  | 1  | 4  | 1   | 120000 | 0  | 0  | 0  | 0  | 0  | 200 |
| 15 kg x 0.0005 kg /<br>30 lb x 0.001 lb | 150000             | 0  | 0  | 2  | 4  | 1   | 30000  | 0  | 0  | 0  | 0  | 0  | 200 |
| 30 kg x 0.001 kg /<br>60 lb x 0.002 lb  | 30000              | 0  | 0  | 0  | 3  | 1   | 60000  | 0  | 0  | 0  | 0  | 0  | 200 |

## **Branch 6 - Weighing functionality**

Full service access only.

| 00 - Zero indicator. This determines at what range (around gross zero weight) zero indicator will be displayed.       0 - Zero appears when the weight is ±0.25 divisions of 0.       0 - Zero appears when the weight is ±0.25 divisions of 0.       1 - Zero appears when the weight is ±0.25 divisions of 0.       1 - Zero appears when the weight is ±0.25 divisions of 0.       1 - Zero appears when the weight is ±0.5 divisions of 0.       1 - Zero appears when the weight is ±0.5 divisions of 0.       1 - Zero app | lue                                              |
|----------------------------------------------------------------------------------------------------|--------------------------------------------------|
| 01 - Zero tracking. This allows the scale to<br>compensate for drift in the zero<br>weight position (e.g. due to<br>temperature changes or dust build<br>up)0Disabled0Disabled1Fast wide mode<br>3Slow wide mode<br>55Fast narrow mode1Enabled02 - Balance on power up. When powered<br>up, the scale determines if it is within<br>its previous balance range, if it is, it<br>looks at sub-branch 03. If it is not a<br>balance failed indicator will appear. A<br>typical example of an error is if the<br>scale is powered up without the<br>weighplate on the scale.0 - Disabled.0 - Disabled. No test performed.<br>15 to 15%.<br>32 to 2%.0 - Disabled. No test performed.<br>15 to 15%.<br>32 to 2%.03 - Automatic zero. If enabled, the scale<br>will automatically perform a balance.0 - Disabled.0 - Disabled.<br>1 - Enabled.0 - Disabled.<br>1 - Enabled.                                                                                                    | en the weight is<br>0.<br>In the weight<br>of 0. |
| 02 - Balance on power up. When powered<br>up, the scale determines if it is within<br>its previous balance range, if it is, it<br>looks at sub-branch 03. If it is not a<br>balance failed indicator will appear. A<br>typical example of an error is if the<br>scale is powered up without the<br>weighplate on the scale.0 - Disabled. No test performed.<br>15 to 15%.<br>32 to 2%.0 - Disabled. No test pr<br>                                                                                                    |                                                  |
| 03 - Automatic zero. If enabled, the scale<br>will automatically perform a balance.0 - Disabled.0 - Disabled.1 - Enabled.1 - Enabled.1 - Enabled.                                                                                                    | performed.                                       |
|                                                                                                    |                                                  |
| 04 - Dual capacity switching.       0 - Allowed for all weight ranges.       0 - Allowed for all weight ranges.         1 - Only allowed at gross zero.       1 - Only allowed at gross zero.                                                                                                    | ight ranges.<br>gross zero.                      |
| 05 - Weight return to zero. When a weight<br>has been removed from the scale,<br>this determines how near to zero the<br>scale must be before displaying the<br>                                                                                                    | <b>ion.</b><br>) divisions.                      |
| 06 - Hysteresis (Anti flicker). This is used to prevent the weight display from flickering between the top of one weight increment and the bottom of the next.       0 - Disabled.       0 - Disabled.         1 - Enabled.       1 - Enabled.       1 - Enabled.       1 - Enabled.                                                                                                    |                                                  |
| 07 - Normal balance range. This is<br>percentage of the capacity that the<br>zero can move away from the power<br>up balance due to zero tracking,<br>                                                                                                    | city (%)<br>1 <b>0%</b>                          |
| 08 - Filters. If the scale is in an<br>environment where there is vibration,<br>for example in a mechanical<br>workshop, filters can be applied so<br>                                                                                                    | ong filter.<br>multiplied by 2.                  |

| Sub-branch                                                                                                    | B225 Value                                                                                                    | B220 Value                                                                                                    |
|----------------------------------------------------------------------------------------------------|----------------------------------------------------------------------------------------------------|----------------------------------------------------------------------------------------------------|
| 10 - Maximum correction from customer calibration. Not available.                                                                                                    | <b>0</b> - 255 divisions.                                                                                                    | <b>0</b> - 255 divisions.                                                                                                    |
| 11 Dynamic filter. Filters out vibrations /<br>noise which cause weight changes<br>below the value entered.                                                                                                    | <ul> <li>0 - 255 Divisions</li> <li>Enter the value below which the scale will filter as noise / vibration.</li> </ul>                                                                                                    | <ul> <li>0 - 255 Divisions</li> <li>Enter the value below which the scale will filter as noise / vibration.</li> </ul>                                                                                                    |
| 12 - Weight steady. The weight must<br>remain within the given ± range for a<br>set amount of time before the weight<br>is displayed.                                                                                                    | <ul> <li>0 - ± 0.1 divisions.</li> <li>1 - ± 0.25 divisions.</li> <li>2 - ± 0.5 divisions.</li> <li>3 - ± 1 divisions.</li> <li>4 - ± 1.5 divisions.</li> <li>5 - ± 2 divisions.</li> <li>6 - ± 3 divisions.</li> <li>7 - ± 5 divisions.</li> </ul> | <ul> <li>0 - ± 0.1 divisions.</li> <li>1 - ± 0.25 divisions.</li> <li>2 - ± 0.5 divisions.</li> <li>3 - ± 1 divisions.</li> <li>4 - ± 1.5 divisions.</li> <li>5 - ± 2 divisions.</li> <li>6 - ± 3 divisions.</li> <li>7 - ± 5 divisions.</li> </ul> |
| 13 - Tare increment. This sets the tare<br>value that can be accepted by the<br>scale. For example, on a 15kg x 5g<br>scale if the tare increment is set to 1,<br>then the tare weight must be a<br>multiple of 5g. If the tare weight is not<br>a multiple, then the scale will not<br>accept the tare. | <ul> <li>0 - Allow any tare increment.</li> <li>1 - Tare increment must be a multiple of the weight increment.</li> </ul>                                                                                                    | <ul> <li>0 - Allow any tare increment.</li> <li>1 - Tare increment must be a multiple of the weight increment.</li> </ul>                                                                                                    |
| 14 - Automatic re-tare. This sets the<br>percentage of a tare within which<br>subsequent tares will also be allowed<br>without having to press the tare key.<br>This is generally used where there is<br>minor weight variation between<br>containers. For example, cardboard<br>boxes.                  | <ul> <li><b>0 - Disable automatic re-tare.</b></li> <li>1 200 tare range (%) multiplied by 2.</li> <li>For example:</li> <li>200 = 100%</li> <li>50 = 25%</li> </ul>                                                                                | <ul> <li><b>0 - Disable automatic re-tare.</b></li> <li>1 200 tare range (%) multiplied by 2.</li> <li>For example:</li> <li>200 = 100%</li> <li>50 = 25%</li> </ul>                                                                                |

## Branch 7 - Weighing limits

Full service access only.

| Sub-branch                                                                                                    | B225 Value                                                                                                    | B220 Value                                                                                                    |
|----------------------------------------------------------------------------------------------------|----------------------------------------------------------------------------------------------------|----------------------------------------------------------------------------------------------------|
| 00 - Minimum weight. This restricts the<br>weight display so that it remains blank<br>until the minimum weight has been<br>exceeded.                                                      | <ul> <li>65535 divisions. (default = 20)</li> <li>This is the minimum weight (shown on the overlay) divided by the minimum weight increment (e).</li> </ul> | <ul> <li>65535 divisions. (default = 20)</li> <li>This is the minimum weight<br/>(shown on the overlay) divided by<br/>the minimum weight increment<br/>(e).</li> </ul> |
| 01 - Under range limit. If the scale is set to<br>display negative values (Branch 9<br>sub-branch 00) the weight display<br>remains blank until the negative<br>weight has been exceeded. | <ul> <li>65535 divisions. (default = 20)</li> <li>This is the minimum weight (shown on the overlay) divided by the minimum weight increment (e).</li> </ul> | <ul> <li>65535 divisions. (default = 20)</li> <li>This is the minimum weight<br/>(shown on the overlay) divided by<br/>the minimum weight increment<br/>(e).</li> </ul> |

### **Branch 08 - Gravity compensation**

Full service access only.

| Sub-branch                                                                                                    | Value                                                                                                    | B220 Value |
|----------------------------------------------------------------------------------------------------|----------------------------------------------------------------------------------------------------|------------|
| 00 - Calibration gravity factor. This is the gravity factor of the location where the scale has been calibrated. | As published by the support office of your<br>national distributor.<br>Minimum value = 975000                                         | As B225    |
| 01 - Site gravity factor. This is the gravity<br>factor of the location where the scale<br>is to be used.        | Maximum value = 985000<br>You must enter a six digit value as the<br>gravity factors are automatically set to five<br>decimal places. |            |

If the scale is to be calibrated and used in the same gravity zone, then both gravity factors should be set to 0.

If you intend to calibrate the scale and then send the scale to a different gravity zone, you must enter the calibration and site gravity factors.

If you do not know the site gravity factor, you must enter the calibration gravity factor and send a note with the scale stating that the site gravity factor is to be entered and needs to be reverified and stamped before being sold to the customer.

**Note:** Once the calibration and site gravity factors have been entered, the scale may not weigh correctly until the scale is at the site.

## Branch 09 - Weight display

Full service access only.

| Sub-branch                                                                                                    |                   | Value                                                     | B220 Value |
|----------------------------------------------------------------------------------------------------|-------------------|-----------------------------------------------------------|------------|
| 00 - Blank net weight display. This sets the<br>display to either show a negative net<br>weight or to blank the display when a<br>tare is created and then removed<br>from the scale. | <b>0</b> -<br>1 - | Negative net weight display.<br>Blank net weight display. | As B225    |
| 01 - Weight decimal marker type.                                                                                                    | 0 -<br>1          | Comma.                                                    | As B225    |
|                                                                                                    | 1 -               | Decimal point.                                            |            |

## 14 - Indicator functions

READ ONLY

This branch contains non-editable display maps (not listed).

## **Branch 19 - Bleeper functions**

| Sub-branch                     | Value         | B220 Value    |
|--------------------------------|---------------|---------------|
| 00 - Bleep when below zero.    | 0 - Disabled. | 0 - Disabled. |
|                                | 1 - Enabled.  | 1 - Enabled.  |
| 01 - Keyboard bleep.           | 0 - Disabled. | 0 - Disabled. |
|                                | 1 - Enabled.  | 1 - Enabled.  |
| 02 - Target bleep.             | 0 - Disabled. | 0 - Disabled. |
|                                | 1 - Enabled.  | 1 - Enabled.  |
| 03 - Error bleep.              | 0 - Disabled. | 0 - Disabled. |
|                                | 1 - Enabled.  | 1 - Enabled.  |
| 04 - Bleeper volume (NOT USED) | 0 - Quiet.    | 0 - Quiet.    |
|                                | 1 - Loud.     | 1 - Loud.     |

## Branch 20 - Power saving

| Sub-branch                                                                                                    | Value                                                                                                    | B220 Value (If different)                                                                                                    |
|----------------------------------------------------------------------------------------------------|----------------------------------------------------------------------------------------------------|----------------------------------------------------------------------------------------------------|
| 00 - Backlight timeout. This is the length of<br>time between the last scale activity<br>and the backlight being deactivated.  | <ul> <li>0 - Permanently off.</li> <li>1 - 5 seconds.</li> <li>2 - 1 minute.</li> <li>3 - 5 minutes.</li> <li>4 - Permanently on.</li> </ul> | <ul> <li>0 - Permanently off.</li> <li>1 - 5 seconds.</li> <li>2 - 1 minute.</li> <li>3 - 5 minutes.</li> <li>4 - Permanently on.</li> </ul> |
| 01 - Sleep timeout. This is the length of<br>time between the last scale activity<br>and the scale going into 'SLEEP'<br>mode. | <ul> <li>0 - No sleep timeout.</li> <li>1 - 1 minute.</li> <li>2 - 5 minutes.</li> <li>3 - 30 minutes.</li> </ul>                            | <ul> <li>0 - No sleep timeout.</li> <li>1 - 1 minute.</li> <li>2 - 5 minutes.</li> <li>3 - 30 minutes.</li> </ul>                            |
| 02 - Sleep / Reset key operation<br>(Long keypress of display test)                                                            | <ul> <li>0 - Reset.</li> <li>1 - Sleep mode.</li> <li>2 - With batteries = Sleep or</li> <li>2 - With mains = Reset</li> </ul>               | NOT APPLICABLE                                                                                                    |
| 03 - LED Brightness                                                                                                    | NOT APPLICABLE                                                                                                    | NOT APPLICABLE                                                                                                    |

## Branch 29 - Key press duration

| Sub-branch                      | Value                                                                                  | B220 Value (If different)                                                              |
|---------------------------------|----------------------------------------------------------------------------------------|----------------------------------------------------------------------------------------|
| 00 - 'Long' key press duration. | 1 - 255<br>Value = time in 100ths of a second e.g:<br>50 1/2 second<br>150 1.5 seconds | 1 - 255<br>Value = time in 100ths of a second e.g:<br>50 1/2 second<br>150 1.5 seconds |

## 30 - Keyboard functions

READ ONLY

This branch contains non-editable keyboard maps (not listed).

## Branch 36 - Serial port 1 configuration

This branch allows the values associated with the serial interface (if fitted) to be set as appropriate for connection of peripheral equipment (e.g. printer).

| Sub-branch                                                                                                    | Value                                                                                                    |
|----------------------------------------------------------------------------------------------------|----------------------------------------------------------------------------------------------------|
| 00 - Interface hardware fitted. This determines the type of interface module fitted inside the scale.                                        | <ul> <li>0 - None</li> <li>1 - RS232</li> <li>2 - RS485)</li> <li>3 - RS422</li> <li>4 - USB)</li> <li>5 - 20mA current loop</li> <li>6 - 4 bit parallel</li> <li>7 - 4 bit serial</li> <li>8 - OCIA</li> <li>9 - Trips board</li> <li>10 - DUART</li> </ul>                                                                                                    |
| 01 - <b>Baud rate.</b> The values indicated are only applicable for RS232 hardware.                                                          | 0 - 300 baud<br>1 - 600 baud<br>2 - 1,200 baud<br>3 - 2,400 baud<br>4 - 4,800 baud<br>5 - 9,600 baud<br>6 - 19,200 baud<br>7 - 38,400 baud<br>8 - 125,000 baud (remote UI)<br>9 - 166,667 baud (remote UI)<br>10 - 250,000 baud (remote UI)                                                                                                    |
| 02 - <b>Data bits.</b> The values indicated are only applicable for RS232 hardware.                                                          | <ul> <li>0 - Seven data bits (parity enabled only, see sub-branch 03)</li> <li>1 - Eight data bits</li> </ul>                                                                                                    |
| 03 - <b>Parity.</b> The values indicated are only applicable for RS232 hardware.                                                             | 0 - None (Eight data bits)<br>1 - Even<br>2 - Odd                                                                                                    |
| 04 - Half/Full duplex mode. Sets the RTS/CTS<br>handshaking protocols. The values indicated are<br>only applicable for RS232/RS485 hardware. | <ul> <li>Full duplex mode - no RTS/CTS handshaking</li> <li>Remote user interface setting - Half duplex operation - RTS line set high when transmitting - else low (remote user use with RS485 interface)</li> <li>Half duplex operation - RTS line set low when transmitting - else high (remote user use with RS485 interface)</li> <li>RTS low, CTS ignore</li> <li>RTS raise, CTS wait</li> <li>RTS low, CTS wait</li> <li>RTS low, CTS wait</li> <li>RTS low, CTS wait</li> </ul> |

### Branch 37 - Serial port 2 configuration

This branch allows the values associated with serial interface 2 (if fitted) to be set as appropriate.

Note: FACTORY SET - DO NOT ALTER.

### **Branch 38 - Printer formats**

| Sel                             | ect printer type      | 8.00 |                            |
|---------------------------------|-----------------------|------|----------------------------|
| Sel                             | ect the print format. |      |                            |
| Val                             | ue 35 - 42            |      |                            |
| 35 PC protocol (see PC protocol |                       |      |                            |
|                                 | on page 47)           |      |                            |
| 40                              | IMP                   | 42   | ZEBRA See notes on page 37 |

**Note:** For further information on compatible printers and configuration, contact your local Salter Brecknell centre.

| Select print format       |                                                                                                    |                                                    |
|---------------------------|----------------------------------------------------------------------------------------------------|----------------------------------------------------|
| ASCII (IMP) PRINTERS ONLY |                                                                                                    |                                                    |
| Se<br>Va                  | lect the print format.<br>Iue 1 - 8 (Default = 6)                                                                                                    |                                                    |
|                           | Definitions and exampl                                                                                                    | es                                                 |
|                           |                                                                                                    | Examples                                           |
| 1.                        | Net weight only<br>WWWW.WW <cr><lf></lf></cr>                                                                                                    | 0042.50                                            |
| 2.                        | Net weight with units<br>WWWW.WW <sp>UU<cr><lf></lf></cr></sp>                                                                                                    | 0042.50 kg                                         |
| 3.                        | GTN with units<br>'G' <sp>GGGG.GG<sp>UU<cr><lf><br/>T'<sp>TTTT.TT<sp>UU<cr><lf><br/>'N'<sp>WWWW.WW<sp>UU<cr><lf></lf></cr></sp></sp></lf></cr></sp></sp></lf></cr></sp></sp>                                                                        | 'G' 0052.50 kg<br>'T' 0010.00 kg<br>'N' 0042.50 kg |
| 4.                        | Displayed count or weight with identifier<br>In COUNT MODE,<br><sp> CCCCCCC<sp>PCS<cr><lf><br/>In WEIGH MODE,<br/>I<sp>WWWW.WW<cr><lf></lf></cr></sp></lf></cr></sp></sp>                                                                           | 0000010 PCS                                        |
| 5.                        | Displayed weight with identifier and units<br>In COUNT MODE,<br><sp> CCCCCCC<sp>PCS<cr><lf><br/>In WEIGH MODE,<br/>I<sp>WWWW.WW<sp>UU<cr><lf></lf></cr></sp></sp></lf></cr></sp></sp>                                                               | 'G' 0052.50 kg                                     |
| 6.                        | Net weight with units, count and piece<br>weight<br>WWWW.WW <sp>UU<cr><lf><br/>CCCCCCC<cr><lf><br/>PPPPPP<sp>UU<cr><lf></lf></cr></sp></lf></cr></lf></cr></sp>                                                                                     | 0042.50 kg<br>0000010<br>004.250 kg                |
| 7.                        | Count only with a fixed field format<br>COUNT: <sp>CCCCCC<sp>PCS<cr><lf< th=""><th>0000010 PCS</th></lf<></cr></sp></sp>                                                                                                    | 0000010 PCS                                        |
| 8.                        | Net weight with units, count, piece weight,<br>grand total and transaction count<br>WWWW.WW <sp>UU<cr><lf><br/>CCCCCCC<cr><lf><br/>PPPPPP<sp>UU<cr><lf><br/>GTO<cr><lf><br/>TRN<cr><lf></lf></cr></lf></cr></lf></cr></sp></lf></cr></lf></cr></sp> | 0042.50 kg<br>0000010<br>004.250 kg<br>1390<br>168 |

| Print line feed | 38.02 |
|-----------------|-------|
|-----------------|-------|

| Select the | e number of line feeds after each print operation. |  |
|------------|----------------------------------------------------|--|
| Value      | - 255 (Default = 6)                                |  |

#### Zebra printers

ONLY APPLICABLE IF BRANCH 38.00 IS SET FOR 'ZEBRA' PRINTER TYPES.

Zebra printers store print formats locally. The printerhas its own 'Creator Label' software to manipulate the print format.

The B225 will transmit the following information to a Zebra printer, (to be formatted at the printer):

- Net weight
- Gross Weight
- Tare Weight
- Count
- Piece weight
- Grant total
- Transaction count

## 39 - Communication interface 2 configuration

This allows configuration of the interface protocol.

Note: FACTORY SET - DO NOT ALTER.

## 40 - 47 - I/O devices configuration

This defines the types of devices connected to the scale via the I2C bus, or the remote user interface.

Note: FACTORY SET - DO NOT ALTER.

## Branch 60 - Tares

#### B225

| Sub-branch                                                                                                    | Value                                     |
|----------------------------------------------------------------------------------------------------|-------------------------------------------|
| Note: See also, branch 6 sub-branch 13 - ta<br>- automatic re-tare.                                                                                           | are increment, and branch 6 sub-branch 14 |
| 00 - Enable stored tares                                                                                                    | 0 - Disabled.                             |
| (enables tares included as part of the coin stores)                                                                                                    | 1 - Enabled.                              |
| 01 - Enable positive cumulative tare.                                                                                                    | 0 - Disabled.<br>1 - Enabled.             |
| 02 - Enable negative cumulative tare                                                                                                    | 0 - Disabled.<br>1 - Enabled.             |
| <ul> <li>03 - Free tare cancels stored tare.</li> <li>(if enabled pressing the tare key will override the stored tare)</li> </ul>                             | 0 - Disabled.<br>1 - Enabled.             |
| 04 - Stored tare cancels free tare<br>(if enabled, selecting a coin store with<br>stored tare will override any existing<br>tare value set with the tare key) | 0 - Disabled.<br>1 - Enabled              |
| 05 - Manual zero cancels tare<br>(If enabled, pressing the zero key will<br>also cancel any free tare)                                                        | 0 - Disabled.<br>1 - Enabled.             |
| 06 - Free tare cancelling with tare key                                                                                                    | 0 - Disabled.<br>1 - Enabled              |
| 07 - Keyboard tare cancelling with tare<br>key                                                                                                    | 0 - Disabled.<br>1 - Enabled              |
| 08 - Stored tare cancelling with tare key                                                                                                    | 0 - Disabled.<br>1 - Enabled              |
| 09 - Stored tare cancels tare                                                                                                    | 0 - Disabled.<br>1 - Enabled              |
| 10 - Manual zero whilst tare active                                                                                                    | 0 - Disabled.<br>1 - Enabled              |
| 11 - Clear key cancels tare                                                                                                    | 0 - Disabled.<br>1 - Enabled              |
| 12 - Tare key cancels tare                                                                                                    | 0 - Disabled.<br>1 - Enabled              |
| 13 - Programming stored tare                                                                                                    | 0 - Disabled.<br>1 - Enabled              |

#### B220

| Sub-branch                                                              | Value                                                                                                    |
|-------------------------------------------------------------------------|----------------------------------------------------------------------------------------------------|
| See also, branch 6 sub-branch 13 - tare incr<br>14 - automatic re-tare. | ement, and branch 6 sub-branch                                                                                                    |
| 00 - Manual balance whilst tare active.                                 | <ul><li>0 - Manual balance disabled whilst any tare is active.</li><li>1 - Manual balance clears the tare after a successful balance.</li></ul> |
| 01 - Minimum piece weight.                                              | Weight in grams.                                                                                                    |
| 02 - Minimum sample size.                                               | Weight in grams.                                                                                                    |
| 03 - Item count thousands separator.                                    | 0 - Disabled.<br>1 - Enabled.                                                                                                    |
| 04 - Keyboard entered (graduated) tare.                                 | 0 - Disabled.<br>1 - Enabled.                                                                                                    |
| 05 - Cumulative tare.                                                   | 0 - Disabled.<br>1 - Enabled.                                                                                                    |
| 06 - Stored tare.                                                       | 0 - Disabled.<br>1 - Enabled.                                                                                                    |

| <b>J</b> = = = = = = = = = = = = = = = = = = = |                                                            |                    |                              |  |  |
|------------------------------------------------|------------------------------------------------------------|--------------------|------------------------------|--|--|
| <b>Branc</b><br>Full ser                       | h 61 - Sampling -<br>vice access only                      | B225               | ONLY                         |  |  |
| Minimu                                         | Minimum sample weight 5 1.00                               |                    |                              |  |  |
| Set the                                        | minimum sample weight va                                   | alue.              |                              |  |  |
| Value ir                                       | n grams e.g:                                               |                    |                              |  |  |
| 10                                             | 10g                                                        | 1000               | 1kg                          |  |  |
| 150                                            | 150g                                                       |                    |                              |  |  |
| Manua                                          | I re-sampling range                                        | 8                  | 5 1.0 1                      |  |  |
| Set the                                        | permissible weight range f                                 | or manua           | l re-sampling.               |  |  |
| Value =                                        | Function of percentage                                     | of initial         | sample size e.g:             |  |  |
| 10                                             | 100% of original                                           | 150                | 1500% of original            |  |  |
| 100                                            | 1000% of original                                          | 0                  | Disabled                     |  |  |
| Autom                                          | atic re-sampling ran                                       | ge                 | 51,02                        |  |  |
| The sca<br>the mea                             | le will automatically re-calc<br>sured weight and count va | ulate the<br>lues. | piece weight value, based on |  |  |
| Set the                                        | permissible weight range f                                 | or automa          | atic re-sampling.            |  |  |
| Value =                                        | Function of percentage                                     | of initial         | sample size e.g:             |  |  |
| 10                                             | 100% of original                                           | 150                | 1500% of original            |  |  |
| 100                                            | 1000% of original                                          | 0                  | Disabled                     |  |  |
| Note: Au                                       | uto re-sample will not work                                | for keybo          | oard entered piece weights.  |  |  |
| Count                                          | thousands separato                                         | r 🗌                | 61.03                        |  |  |
| The sca                                        | le will display the count va                               | lue with a         | thousands separator.         |  |  |
| Value                                          |                                                            |                    |                              |  |  |
| 0                                              | Disabled                                                   | 1                  | Enabled                      |  |  |
| Enable                                         | PLUs 6104                                                  |                    |                              |  |  |
| Enable /                                       | disable the use of PLUs                                    |                    |                              |  |  |
| Value                                          |                                                            |                    |                              |  |  |
| 0                                              | Disabled                                                   | 1                  | Enabled                      |  |  |
|                                                |                                                            |                    |                              |  |  |

| Branch 64 - Ren | note platform | filter | - B225 | only |
|-----------------|---------------|--------|--------|------|
|-----------------|---------------|--------|--------|------|

| Standa                                                   | rd filter 64.00                                         |
|----------------------------------------------------------|---------------------------------------------------------|
| Filter out r                                             | noise from vibration etc.                               |
| Value                                                    |                                                         |
| 0 - 5 (Default = 2)                                      |                                                         |
| 0 = Rapid display update, more susceptible to vibration. |                                                         |
|                                                          | 5 = Slow display update, less susceptible to vibration. |

## Branch 65 - Remote platform calibration - B225 only

| Calibration method                                                                                                    |  |  |
|----------------------------------------------------------------------------------------------------|--|--|
| Select either 1 step or 5 step remote platform calibration.                                                            |  |  |
| Value                                                                                                    |  |  |
| 0. 5 step.                                                                                                    |  |  |
| 1. 2 step.                                                                                                    |  |  |
| 2 step calibration weight 65.01                                                                                        |  |  |
| Specified weight for 2 step calibration.<br>Value                                                                      |  |  |
| Enter as value to give a weight in line with the primary capacity set in branch 4.                                     |  |  |
| Example:                                                                                                    |  |  |
| For a Value entered = 125                                                                                              |  |  |
| If the platform weighs in kilograms to 2 decimal places then this value corresponds to a calibration weight of 1.25 kg |  |  |
| If the platform weighs in kg to 1 decimal place then the value would correspond to a calibration weight of 12.5 kg.    |  |  |

### Branch 101 - 135 - PLUs (B220)

For B225 PLU configuration - see 'Branch 101 - 125 -PLUs (B225) on page 45'

To program a particular PLU use the PLU number plus 100 to get the required branch. e.g. PLU 5 = Branch 105.

| Sub-branch                                                                                                    | Value                                                             |
|----------------------------------------------------------------------------------------------------|-------------------------------------------------------------------|
| 00 - Write protect.<br>Prevents a PLU from being accidentally<br>deleted or changed. Whilst protection is<br>enabled, any attempt to edit the PLU will<br>result in an error message (E102). | <ul><li>0 - Write enabled.</li><li>1 - Write protected.</li></ul> |
| 01 - Piece weight.                                                                                                    | Weight in grams.                                                  |
| 02 - Stored tare.                                                                                                    | Weight in grams.                                                  |

#### Branch 101 - 125 - PLUs (B225)

For B220 PLU config see 'Branch 101 - 135 - PLUs (B220)' above

#### **Editing PLUs**

To program a particular PLU use the PLU number plus 100 to get the required branch.

e.g. PLU 5 = Branch 105.

#### **PLU piece weight**

The piece weight is entered as a combination of 2 numbers: The weight value and the number of decimal places. Together these give a weight value in grams (or decimal pounds for North America).

#### Weight value

```
Branch No = 100 plus PLU No. E.g.
PLU 5 = branch 105
```

Sub Branch No: 0 = set weight value 1 = No of decimal places

#### PLU piece weight - no. of decimal places

Branch No = 100 plus PLU No. E.g. PLU 5 = branch 105 105,01

105 00

Sub Branch No: 0 = set weight value (g) 1 = No of decimal places

Example 1:

for a piece weight of 150g:

Weight value = 150Decimal places = 0

Example 2:

for a piece weight of 1.50kg

Weight value = 1500Decimal places = 0

#### PLU tare weight (integral platform)

The tare weight is entered as a combination of 2 numbers: the weight value and the number of decimal places. Together these give a weight value in kg (or decimal pounds for North America).

#### Weight value

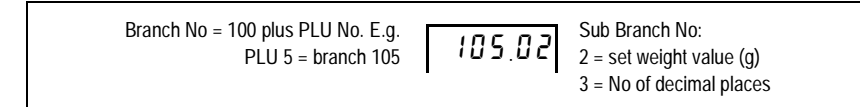

#### PLU tare weight - no. of decimal places

```
Branch No = 100 plus PLU No. E.g.
PLU 5 = branch 105
```

Sub Branch No: 2 = Set weight value 3= No of decimal places

Example 1:

for a tare weight of 1.255kg:

Weight value = 1255Decimal places = 3

Example 2:

for a piece weight of 12.55kg

Weight value = 1255 Decimal places = 2

#### PLU tare weight (remote platform)

The tare weight is entered as a combination of 2 numbers: the weight value and the number of decimal places. Together these give a weight value in kg (or decimal pounds for North America).

#### Weight value

| Branch No = 100 plus PLU No. E.g.<br>PLU 5 = branch 105 | 105.04 | Sub Branch No:<br>2 = set weight value (g) |
|---------------------------------------------------------|--------|--------------------------------------------|
|                                                         |        | 3 = No of decimal places                   |

#### PLU tare weight - no. of decimal places

Branch No = 100 plus PLU No. E.g. PLU 5 = branch 105 Sub Branch No: 2 = Set weight value 3= No of decimal places

For examples see PLU tare weight (integral platform) above.

#### PLU protect

Branch No = 100 plus PLU No. E.g. PLU 5 = branch 105

| PLU protection prevents a PLU from being accidentally deleted or        |   |               |  |  |
|-------------------------------------------------------------------------|---|---------------|--|--|
| changed. Whilst protection is enabled, any attempt to edit the PLU will |   |               |  |  |
| result in an error message (E102).                                      |   |               |  |  |
| Value                                                                   |   |               |  |  |
| 0 Protection disabled                                                   | 1 | PLU protected |  |  |

## 4 PC protocol

#### B225 ONLY

A PC can be connected to the serial port of the scale. The PC can then act as a remote terminal to control the scale, and display scale / weight information.

To set up the scale for PC protocol you must first configure the following:

- Branch 36 Serial port 1 configuration on page 34
- Branch 38 Printer formats on page 36

### PC protocol commands and codes

The scale's RS-232 bidirectional communication works in a server/client protocol. A computer server sends a command code to the scale (client) which will return a response to the server device or perform a scale function. Commands to the scale are in uppercase, terminated with a carriage return. Scale responses begin with the lowercase equivalent of the command code.

| COMMAND                | RESPONSE                  | DESCRIPTION                                              |
|------------------------|---------------------------|----------------------------------------------------------|
| CA <cr></cr>           | none                      | Clear Sample                                             |
| CC <cr></cr>           | cc_xxxxx <cr></cr>        | Request piece count                                      |
| CP <cr></cr>           | cp_xxxxxx_uu <cr></cr>    | Request piece weight value                               |
| CM <cr></cr>           | none                      | Switch to count mode                                     |
| Dlxxxxxxx <cr></cr>    | none                      | Display message xxxx<br>(message is 8 characters<br>max) |
| IC <cr></cr>           | none                      | Reset Scale (warm start)                                 |
| PWx.xxxxx_uu <cr></cr> | none                      | Loads xxsx.x as piece<br>weight                          |
| TR <cr></cr>           | tr_x.xxx_uu <cr></cr>     | Request tare value                                       |
| TZ <cr></cr>           | none                      | Clear the current tare                                   |
| Txxxx.x_uu <cr></cr>   | none                      | Loads xxxx.x as tare                                     |
| WD <cr></cr>           | ws_x.xxxx <cr></cr>       | Request net weight                                       |
| WE <cr></cr>           | we_x.xxx_uu <cr></cr>     | Request net weight with units                            |
| W <cr></cr>            | we_x.xxxx_uuHML <cr></cr> | Request net weight with units and status                 |
| WG <cr></cr>           | wg_x.xxx_uu <cr></cr>     | Request gross weight with units                          |
| WM <cr></cr>           | none                      | Switch to weight mode                                    |
| WS <cr></cr>           | ws_HML <cr></cr>          | Request scale status                                     |
| WZ <cr></cr>           | none                      | Zero the scale                                           |

#### Legend:

- 1. "\_" represents the ASCII space character
- "u"represents the units of measure character(s):
   "lb" for pounds

"kg" for kilograms

- 3. <CR>represents the ASCII carriage return
- 4. HMLrepresents three bytes of scale status information as described on the next page.
- 5. Value entered is assumed to be in the same units of measure as those set in the scale.
- 6. Display messages are limited to seven characters.

#### Scale Status Byte H:

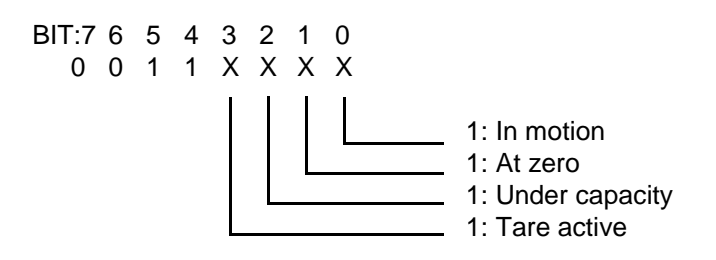

#### Scale Status Byte M:

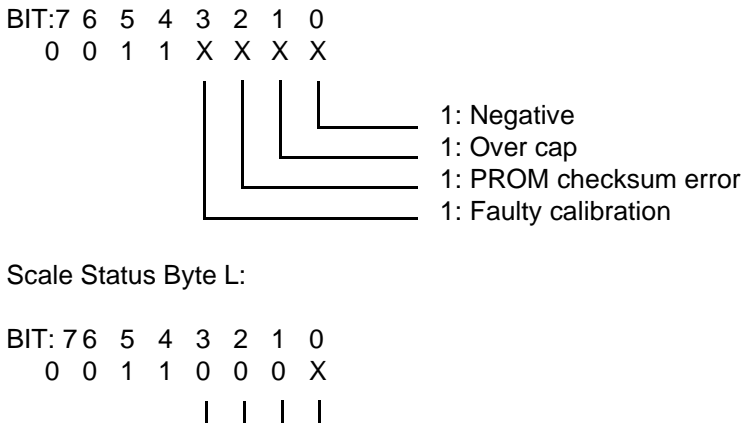

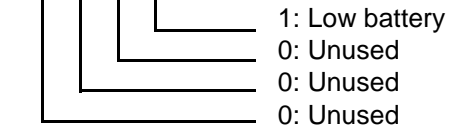

## 5 Calibration

REQUIRES FULL SERVICE ACCESSS

Before calibrating the scale:

- 1. Unplug the scale from the power supply.
- 2. Break the tamper seal, carefully remove the blanking plate and plug the service tool into the side of the scale.

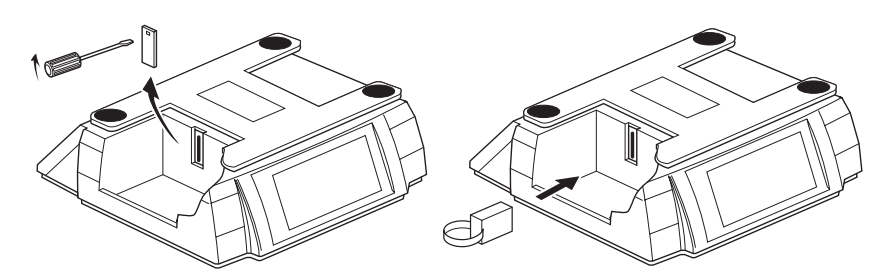

- 3. Replace the weighplate and re-connect the power supply.
- Check that the following are set and correct Capacities -see page 20. Gravity factors - see page 27.
- 5. For remote platform calibration, the following additional items must also be configured: **Remote platform calibration configuration** see page 43.

### 5.1 Normal calibration procedure

By calibrating the scale any user calibration previously performed will be overridden.

- 1. Enter full service access (see above).
- 2. Place a full load on the scale and remove it several times in order to 'exercise the scale'.
- 3. Enter calibration mode.

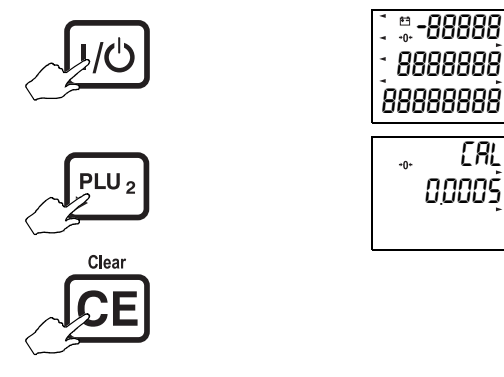

4. With no load on the scale, calibrate for zero.

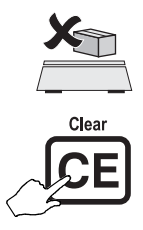

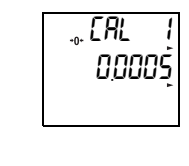

5. Calibrate with half capacity load on the scale.

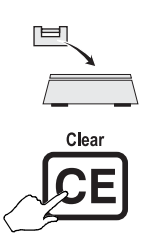

6. Calibrate with full capacity load on the scale.

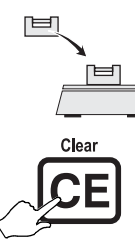

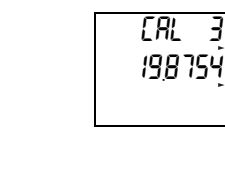

[RL 2

10,5476

3

ERL Ч 10,5482

7. Remove half the load.

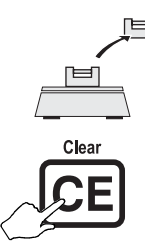

8. Remove all the load.

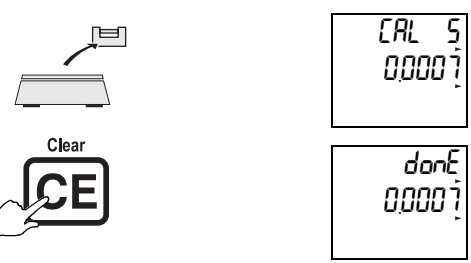

- 9. The calibration procedure is now complete.
- 10. Disconnect the scale from the power supply.
- 11. Remove the service tool from the side of the scale and reconnect the power supply.

#### 5.2 Calibrate Remote platform - B225 only

Depending upon the configuration of branch 65 (see page 43), the remote platform will be calibrated using either a full load 5 step procedure, or, a partial load 2 step procedure.

#### 5.2.1 Full load 5 step calibration

- 1. Enter full service access (see page 49).
- 2. Place a full load on the remote platform and remove it several times in order to 'exercise the scale'.
- Enter full load calibration mode. 3.

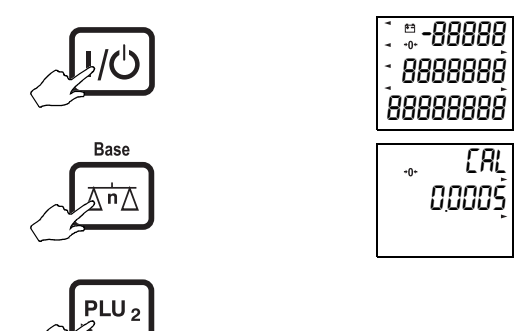

4. With no load on the scale, calibrate for zero.

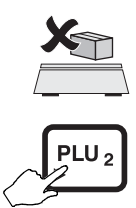

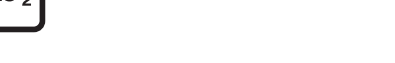

5. Calibrate with half capacity load on the scale.

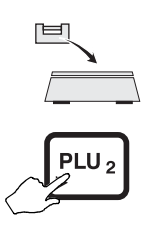

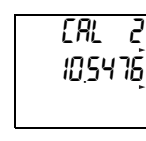

3

.... [AL 0,0005

Calibrate with full capacity load on the scale. 6.

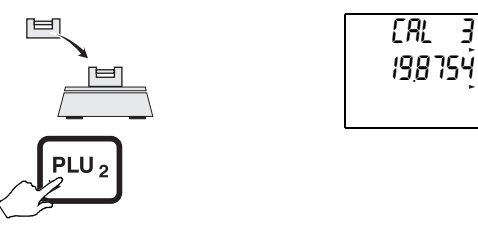

7. Remove half the load.

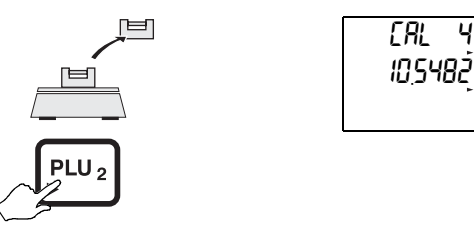

8. Remove all the load.

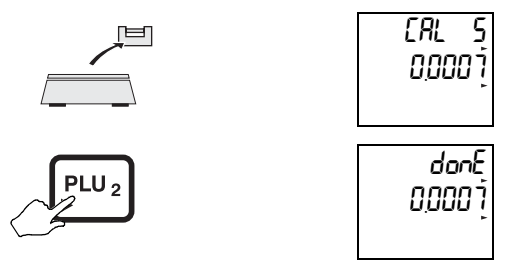

- 9. The calibration procedure is now complete.
- 10. Disconnect the scale from the power supply.
- 11. Remove the service tool from the side of the scale and reconnect the power supply.

#### 5.2.2 Partial load 2 step calibration

**Note:** It is recommended that calibration is performed with the full load. Partial load calibration will result in an increased percentage error when weighing.

- 1. Enter full service access (see page 49).
- 2. Place a load on the remote platform and remove it several times in order to 'exercise the scale'.
- 3. Enter partial load calibration mode.

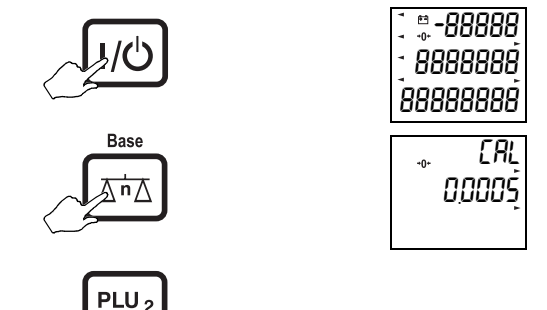

4. With no load on the scale, calibrate for zero.

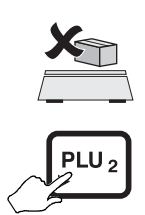

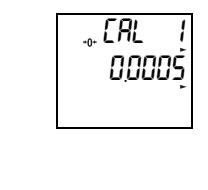

5. Calibrate with specified load on the scale.

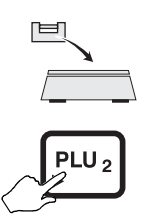

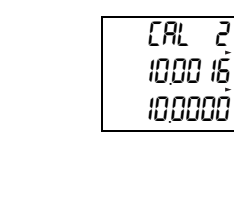

Note: Specified load appears on the bottom row. The specified load can be altered in configuration branch 65 (see page 43).

- 6. The calibration procedure is now complete.
- 7. Disconnect the scale from the power supply.
- 8. Remove the service tool from the side of the scale and reconnect the power supply.

## 5.3 Aborting calibration

To abort the calibration part way through:

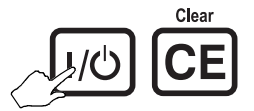

You must start the calibration procedure again.

## 6 Diagnostics

### 6.1 Status display

The status display shows some basic information about the scale. to view this information, press the reset key three times:

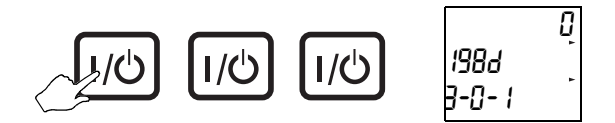

| Top row | Middle row                                                                  | Bottom row                         |
|---------|-----------------------------------------------------------------------------|------------------------------------|
| 0       | Boot block product code                                                     | Boot block version number          |
| 1       | Application block product code                                              | Application block version number   |
| 2       | Configuration block product code                                            | Configuration block version number |
| 3       | Product configuration checksum<br>status:<br>0 - OK<br>1 - Checksum failed  | Product configuration edit counter |
| 4       | Mains/battery voltage                                                       | Blank                              |
| 5       | Secondary calibration counter                                               | Blank                              |
| 6       | Cause of last reset:<br>0 - Power down<br>1 - Watchdog<br>2 - Clock monitor | Blank                              |
| 7       | Successful power up counter                                                 | Unsuccessful power up counter      |
| 8       | Card version on serial channel 0                                            | Blank                              |
| 9       | Card version on serial channel 1                                            | Application version number         |

If you need to contact your local centre, please make a note of all the settings shown.

#### 6.2 Error messages

| Ε        | 102         | If a persistent error message appears or the scale locks up, disconnect then reconnect the scale to the power supply. |                   |                        |                       |
|----------|-------------|----------------------------------------------------------------------------------------------------|-------------------|------------------------|-----------------------|
| <u> </u> | ay overflow | Weight<br>unsteady                                                                                                    | Balance<br>failed | טטטטטטט<br>Under range | ההההההה<br>Over range |

- E0 Scale requires reset. (Disconnect then reconnect power supply.)
- E5 Weight start up error. Disconnect then reconnect the power supply. (A persistent error could be caused by excessive vibration or an incorrect service calibration) (see *Branch 6 Weighing functionality* on page 24 and *Calibration* on page 49).
- E10 Battery failure recharge or replace the batteries (do not use NiCad batteries).
- E11 Power supply voltage too high. Make sure the correct power supply is being used.
- E15 Software (multitask) error. Disconnect then reconnect the power supply.
- E19 Software download tool error. Try downloading the application again.
- E20 Weight error. Disconnect then reconnect the power supply, if the error reappears, you will need to replace the load cell.
- E21 Weight start up error. Disconnect then reconnect the power supply. (A persistent error could be caused by excessive vibration or an incorrect service calibration) (see Branch 6 Weighing functionality on page 24 and Calibration on page 49).
- E22 Transducer, weight supply error. Replace the loadcell
- E25 Weight start up error. Disconnect then reconnect the power supply. (A persistent error could be caused by excessive vibration or an incorrect service calibration) (see Branch 6 Weighing functionality on page 24 and Calibration on page 49).
- E30 Management/service mode not exited correctly. Re-enter service mode, select the value to be changed, change the value and go to the next branch to accept the change.
- E35 An invalid configuration for the scale has been given in branch 5, re-enter the configurations (see *Branches 4 & 5 scale capacity* on page 20).
- E 36 An invalid capacity for the scale has been given in branch 5. Re-enter the configurations (see *Branches 4 & 5 scale capacity* on page 20).
- E40 The weight used for user-calibration is unsteady, re-calibrate the scale.
- E41 An incorrect weight is being used for user-calibration, use the correct weights.
- E42 Weight error. Remove all weight and restart the scale.
- E100 Invalid PLU contents. Re-program the PLU.
- E102 PLU write failed. PLU is protected see page 45.
- E103 Tare error. Remove all items from the weighpan, then press and hold the clear key.
- E110 The counting piece-weight is greater than 10% of the capacity of the scale. Remove all items from the weighpan, then press and hold the clear key
- E151 A change to the configuration has failed, reprogram the configuration.
- E152 User does not have access to this item (in management mode).
- E200 Saving configuration. Some changes to configuration will cause the scale to bleep rapidly and display this error for up to 10 seconds. This happens whilst the scale updates its configuration files, and is a normal part of its operation.

## 7 Servicing

### 7.1 Removing the covers

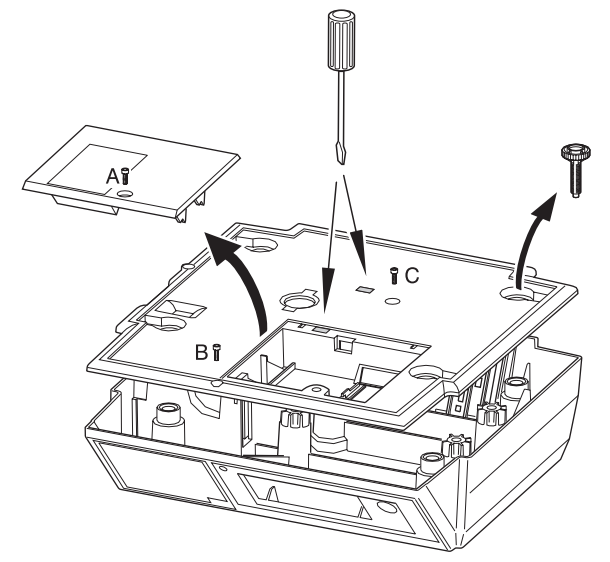

- 1. Disconnect the power supply from the scale.
- 2. Remove the weighplate.
- 3. Break the tamper seal.
- 4. Remove the screw (A) and remove the expansion board cover.
- 5. Remove the feet (and the springs if the scale is a 30kg machine).
- 6. Remove the screw (B) at the front edge of the scale.
- 7. Carefully lever the clips holding the cover using a flat-bladed screwdriver.

**Note:** When replacing the cover, if either of the clips are damaged an M6 machine or self-tapping screw (C) can be used to hold the cover in place.

### 7.2 Installing expansion boards

The expansion boards are fitted in the recess on the under side of the scale. They are wired back to the loadcell using the looms supplied.

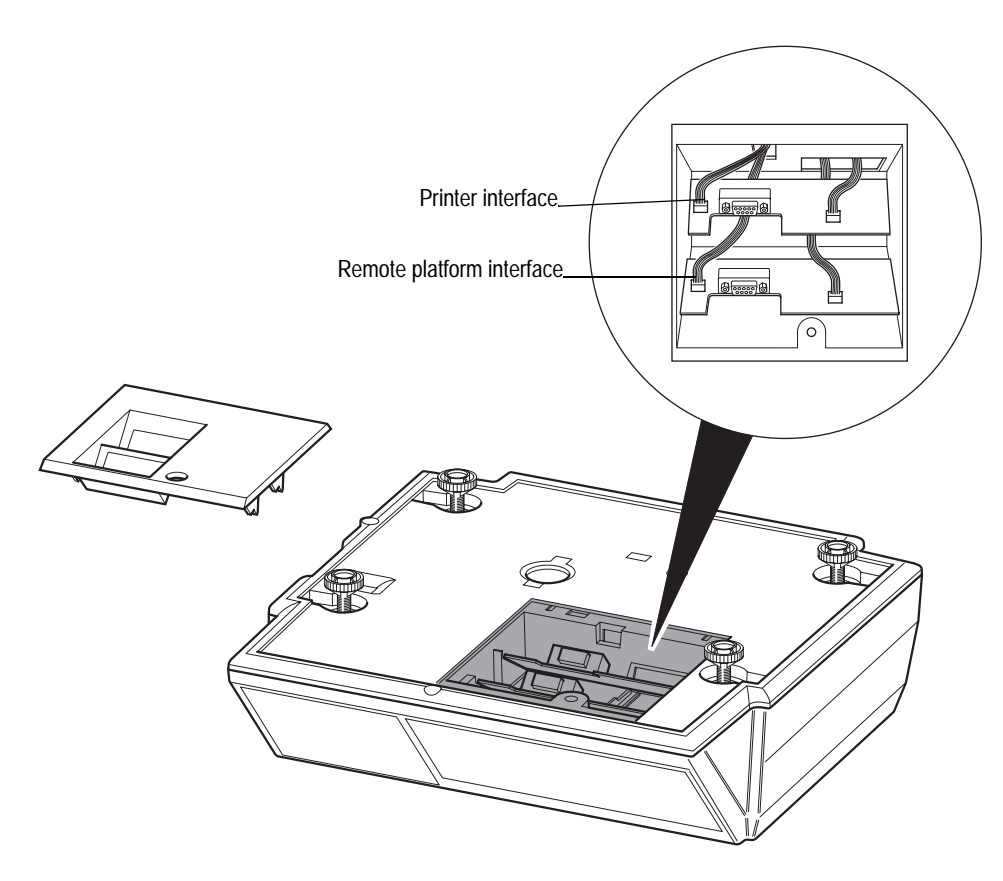

#### Figure 7.1 Illustration showing standard B225 configuration.

#### Service notes:

- The looms pass through the slot in the recess, and connect onto the loadcell PCB inside the scale. See page 65 for connection diagram.
- To fit / replace loom will require removal of the main covers and stiffener plate (if fitted).
- When fitting boards for the first time, you will need to remove the appropriate knock out from the expansion board cover.

## 8 30 kg scales

For 30 kg scales, a stiffener plate must be used.

### 8.1 Stiffener plate

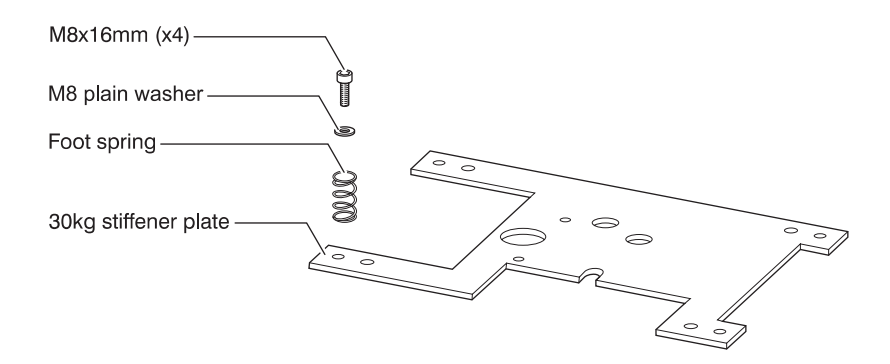

#### **Base covers**

If you need to replace a damaged base cover, break off all four cut-outs from the new cover before replacing.

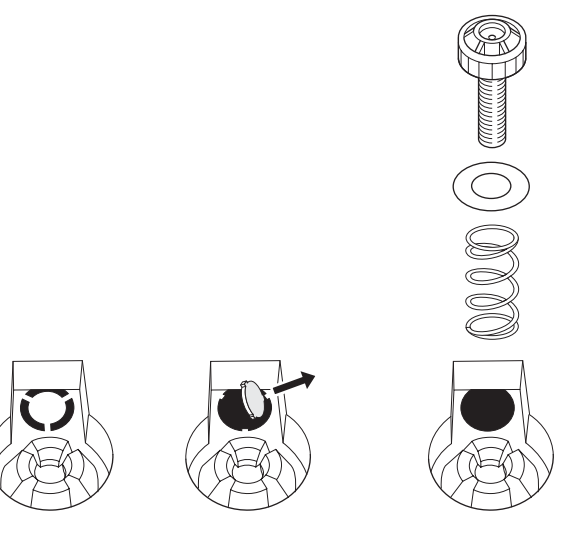

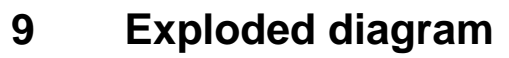

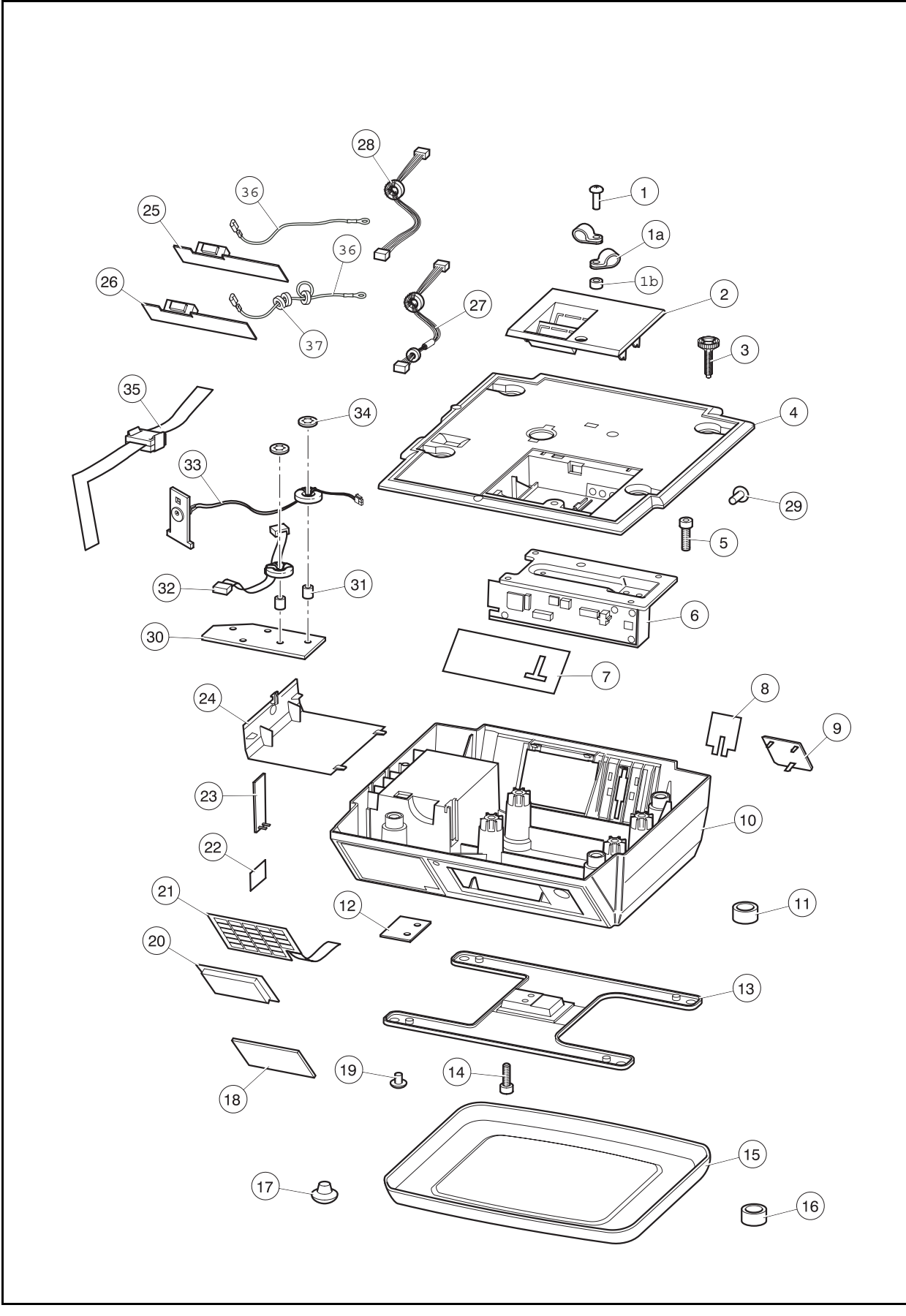

### Parts description

| Illustrated |                                                |            |     |  |
|-------------|------------------------------------------------|------------|-----|--|
| Annoted     | Description                                    | Brisch No. | QTY |  |
| 1           | M4 x 16mm Slotted CH HD screw                  | 13755-113  | 1   |  |
| 1a          | Wire harness clip                              | 18137-462  | 2   |  |
| 1b          | Spacer                                         | 18137-459  | 1   |  |
| 2 and 4     | Base cover/Expansion board cover assy          | 70221-172  | 1   |  |
| 3           | Foot                                           | 61664-151  | 4   |  |
| 5           | M6 x 20mm Recessed PAN HD screw                | 13755-147  | 4   |  |
| 6           | T702 15kg Delta LP load cell assy:             |            | 1   |  |
|             | Blank cell (15 kg B220)                        | 70718-623  |     |  |
|             | Blank cell (30 kg B220)                        | 70718-385  |     |  |
|             | Blank cell (15 kg B225)                        | 70718-459  |     |  |
|             | Blank cell (30 kg B225)                        | 70718-461  |     |  |
|             | Configured cell - Non Verified<br>(15 kg B225) | 70718-670  |     |  |
|             | Configured cell - Non Verified<br>(30 kg B225) | 70718-671  |     |  |
| 7           | Rear display blanking plate                    | 65379-482  | 1   |  |
| 8           | Stiffener plate                                | 65556-110  | 1   |  |
| 9           | Head up display bracket cover                  | 61225-142  | 1   |  |
| 10          | Structural cover moulding                      | 61333-219  | 1   |  |
| 11          | Overload stops                                 | 62837-107  | 8   |  |
| 12          | Spacer                                         | 65331-324  | 1   |  |
| 13          | Cross                                          | 68481-145  | 1   |  |
| 14          | M6 x 12mm Socket HD CAP screw                  | 13811-138  | 3   |  |
| 15          | Weigh pan                                      | 68412-592  | 1   |  |
| 16          | Spirit level                                   | 68777-106  | 1   |  |
| 17          | Cross rubber                                   | 68488-113  | 4   |  |
| 18          | Display window                                 | 61768-104  | 1   |  |
| 19          | Cover plug: M6 tapped hole                     | 18137-598  | 1   |  |
| 20          | LCD                                            |            | 1   |  |
|             | non-backlit                                    | 70658-231  |     |  |
|             | backlit                                        | 70658-232  |     |  |
| 21          | 28 way keyboard                                | 70785-965  | 1   |  |
| 22          | Sealing label                                  | 67814-286  | 1   |  |
| 23          | Software sealing plug                          | 61225-141  | 1   |  |
| 24          | Battery box cover assy                         | 61225-153  | 1   |  |
| 25          | Serial interface                               | 71015-204  | 1   |  |
| 26          | Remote platform interface (B225)               | 71015-298  | 1   |  |
| 27          | Serial interface loom (Black)                  | 70735-128  | 1   |  |
| 28          | Remote platform interface loom (Blue)          | 70735-129  | 1   |  |
| 29          | Fir tree button                                | 18137-615  | 2   |  |

| Illustrated |                           |            |     |  |  |
|-------------|---------------------------|------------|-----|--|--|
| Annoted     | Description               | Brisch No. | QTY |  |  |
| 30          | Ferrite plate             | 65658-109  | 1   |  |  |
| 31          | Spacer                    | 63138-162  | 2   |  |  |
| 32          | Display loom (short)      | 70734-894  | 1   |  |  |
| 33          | Battery socket loom asst  | 70734-896  | 1   |  |  |
| 34          | M5 starlock fixing washer | 15718-304  | 2   |  |  |
| 35          | Flat cable ferrite        | 18137-455  | 1   |  |  |
| 36          | Earth loom                | 70611-499  | 2   |  |  |
| 37          | Ferrite (Toroidal)        | 18137-466  | 4   |  |  |

## 10 Wiring / Connections

### 10.1 External connections

**Note:** The external connectors are located behind plastic 'cut-outs' which will need to be removed before connection.

### 10.1.1 Serial output (Printer / PC connection)

You can connect an EPSON compatible serial printer to the B225 using the serial (COM) port on the underside of the scale.

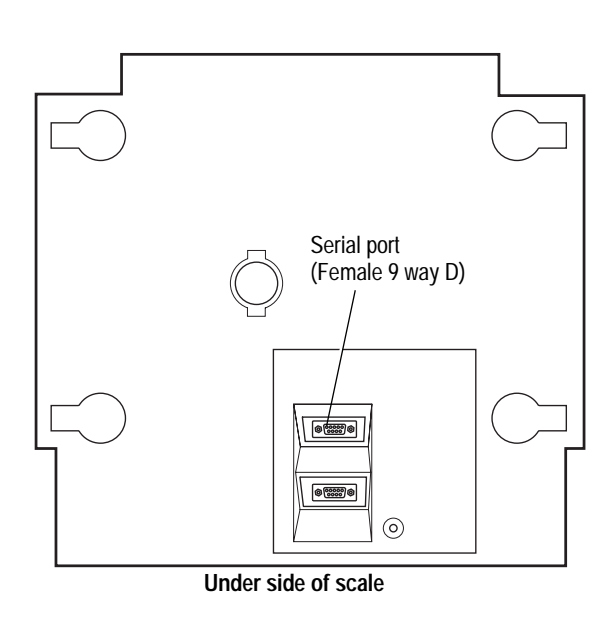

| Pin No. | Pin Name |  |
|---------|----------|--|
| 1       | +VUN     |  |
| 2       | TXD      |  |
| 3       | RXD      |  |
| 4       | N/C      |  |
| 5       | SGND     |  |
| 6       | N/C      |  |
| 7       | CTS      |  |
| 8       | RTS      |  |
| 9       | 0VS      |  |
| Shell   | 0VS      |  |

### 10.1.2 External platform (B225 only)

Connection to an external platform is made via the connector on the underside of the scale.

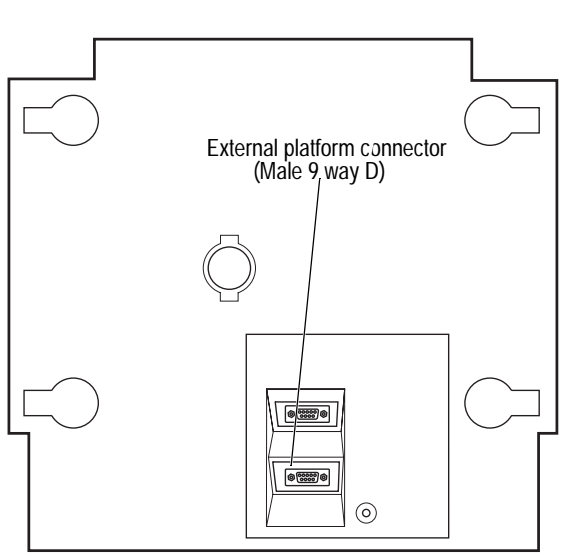

Under side of scale

| View From Scale Output |                                                                                                    |            |  |
|------------------------|----------------------------------------------------------------------------------------------------|------------|--|
| $\bigcirc$             | $ \begin{pmatrix} 1 & 2 & 3 & 4 & 5 \\ \bullet & \bullet & \bullet & \bullet \\ \bullet & \bullet & \bullet & \bullet \\ 6 & 7 & 8 & 9 \end{pmatrix} $ | $\bigcirc$ |  |

| Pin No.                                                                     | Pin Name | Core Colours<br>(EDA1102 Lead) |  |  |
|-----------------------------------------------------------------------------|----------|--------------------------------|--|--|
| 1                                                                           | Sig -    | Red                            |  |  |
| 2                                                                           | Sig +    | White                          |  |  |
| 3                                                                           | Ex +     | Green                          |  |  |
| 4                                                                           | Ex -     | Black                          |  |  |
| 5                                                                           | Sense +  | Yellow                         |  |  |
| 6                                                                           | N/C      |                                |  |  |
| 7                                                                           | N/C      |                                |  |  |
| 8                                                                           | Sense -  | Blue                           |  |  |
| 9                                                                           | GND      |                                |  |  |
| Shell                                                                       | GND      |                                |  |  |
| NOTE: Sense lines are only used with 6 wire platform connection. See below. |          |                                |  |  |

#### 4/6 wire platform connection

There are 2 links on the remote platform PCB to select either 4 wire or 6 wire connection.

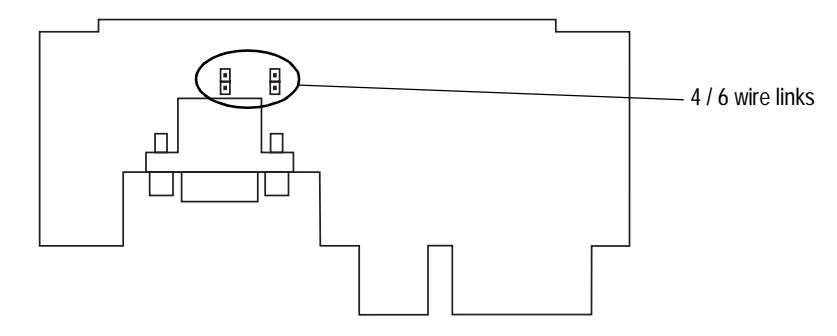

- Both links present = 4 wire connection (default) The platform connection will not require the sense + & - cores.
- No links fitted = 6 wire connection
   The platform connection will use all 6 cores including sense + & -

**Note:** 6 wire connections allow the scale compensate for any voltage variation (due to cable resistance on longer cable runs).

# 10.2 Internal connections

## Internal block diagram

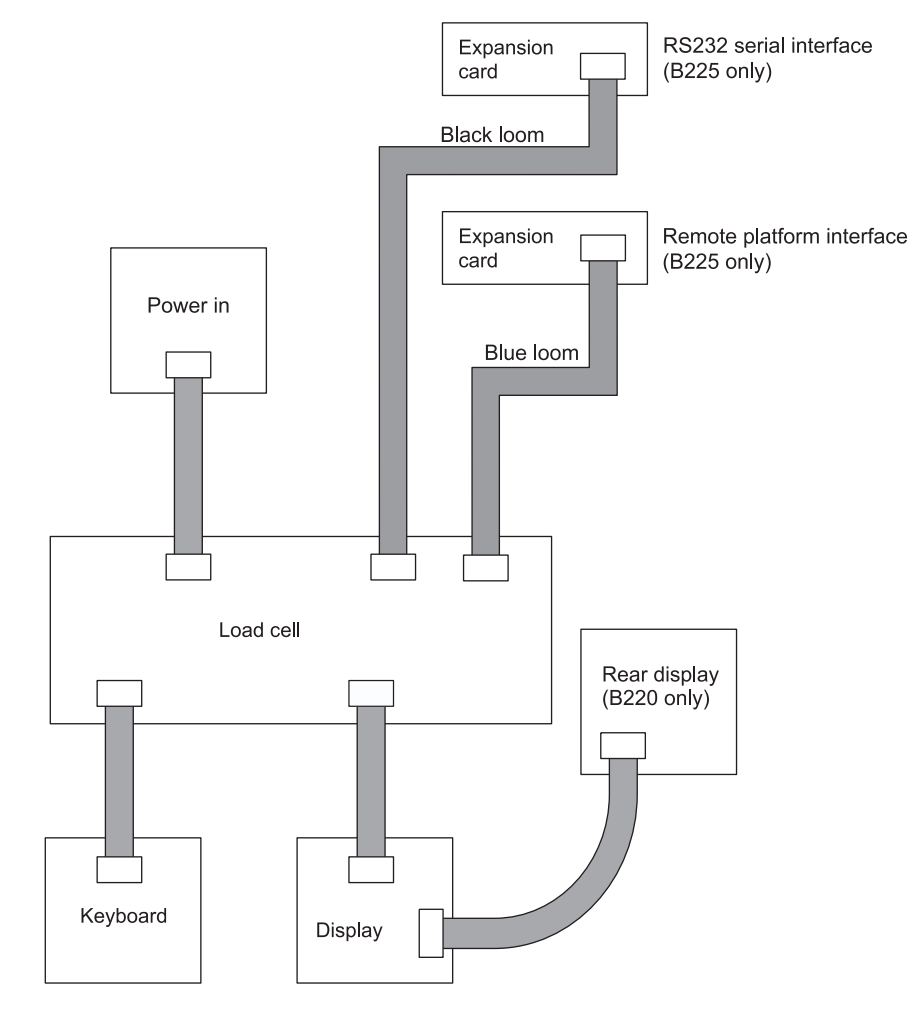

## **Display board settings**

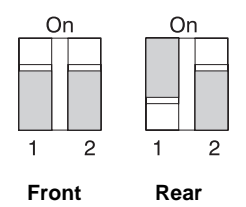

## Index

## **Numerics**

110V 5 230V 5 30 kg stiffener plate 59

## A

Aborting calibration 54 Anti flicker 24

## В

Backlight 31 Balance range 24 Batteries Replacing 6 Baud rate 34 Bleeper functions 30 Block diagram 65 Branches 17

## С

Calibration 49 Abort 54 Configuration 43 Full load 51 Partial load 52 remote platform 51 Calibration method 43 Calibration weight 43 Cancelling tares 40 Capacity 20 Local platform 23 Remote platform 21 Configuration 11 Summary 17 Connections 63 External 63 Internal 65 Covers Remove 57 Cumulative tare 40 Customer calibration 24, 25

## D

Data bits 34 Decimal marker 28 Diagnostics 47, 55 Dip switch Display board 65 Display 7 Display board settings 65 Divisions 18 Dual capacity 24 Duplex mode 34 Duration Keypress 32

## E

Edit counter 19 Electric shock 5 Error messages 56 ESD 6 Exiting service mode 13 Expansion boards 58 Exploded diagram 60 External connections 63 External platform 64

## F

Filter Remote platform 43 Filters 24 Free tare 40 Full service access 13

## G

Gravity compensation 27

## Η

Handling ESD 6 Safe 6 Hysteresis 24

## 

Internal connections 65

## Κ

Key press duration 32 Keys 8

## Μ

Mains 5 Mains lead 5 Management mode 11 Minimum weight 26

## Ν

Navigating service mode 15 Net weight display 28

### Ρ

Parity 34 Piece weight 45 Platform Connection 64 PLUS 44, 45 Power saving 31 Power up Balance on 24 Precautions 6 Printer Connection 63 Printer formats 36

## R

Replacing batteries 6

## S

Safety 5 Sampling Configuration 42 Serial output 63 Serial port 1 configuration 34 Service Precautions 6 Service access Exit 13 Full 13 Restricted 12 Service mode Navigating 15 Servicing 57 Site gravity 27 Sleep 31 Status display 55 Stiffener plate 59 Stored tare 40 Stored tares 40

## Т

Tamper seal 57 Tare Weight 45 Tare cancelling 40 Tares 25 Configuration 40 Test weight 24

## U

Under range 26

## V

Verification mode 14

## W

Weighing functionality 24 Weighing limits 26 Weight display 28 Weight steady. 25 Wiring diagram 65

## Ζ

Zero indicator 24 Zero tracking 24

The address of your Salter Brecknell centre is

#### USA

Salter Brecknell Weighing,

SALTER Brecknell

UK

3620 Central Avenue NE Minneapolis MN 55418 USA

Email: sales@salterbrecknell.com

Email:sales@salterbrecknell.co.uk

Salter Brecknell Weighing,

P.O. Box 9533

West Midlands

Smethwick

B66 2TE